# Multifunctional Signal Conditioner RSC User Manual

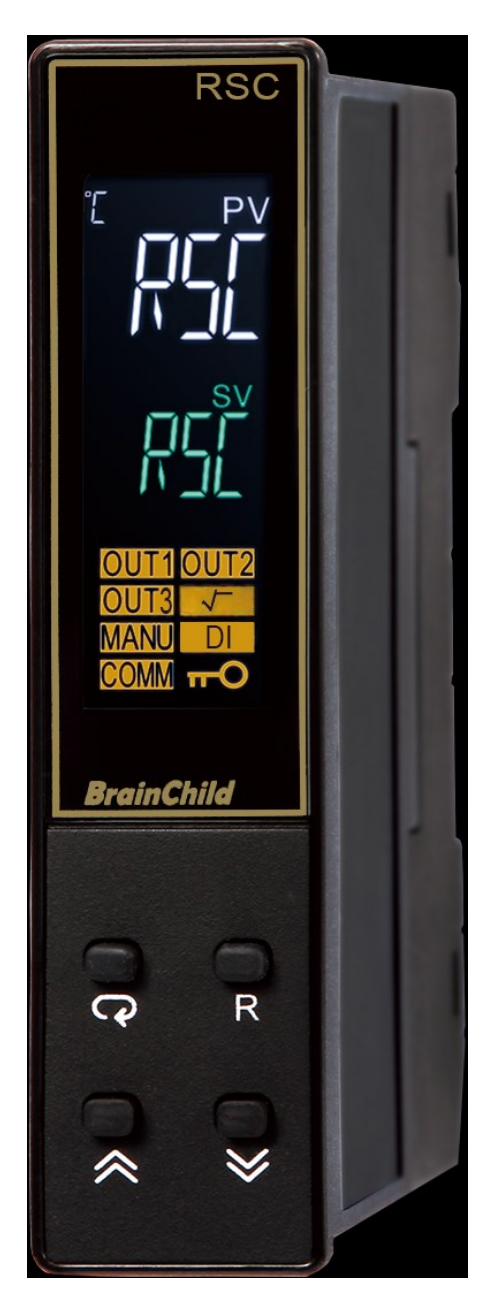

**BrainChild** 

UMRSC01B May 2019

# Warning Symbol

This document contains notices that you should observe to ensure your own personal safety, as well as to protect the product and connected equipment. These notices are highlighted in the manual by a warning triangle and are marked as follows.

The danger symbol indicates that death or severe personal injury may result if proper precautions are not taken. Do not proceed beyond a warning symbol until the indicated conditions are fully understood and met.

# Preface

Original equipment manufacturer reserves the right to change information available in this document without notice. The manufacturer is not liable for any damages incurred to equipment/personal during installation or use of equipment as explained in this document. User must acquire sufficient knowledge & skills prior to using equipment in the application and follow all the local standards & regulations to meet safety requirements.

# Copyright

The documentation and the software included with this product are copyrighted 2018 by Brainchild Electronic Co. Ltd. All rights are reserved. Brainchild Electronic Co., Ltd. reserves the right to make improvements in the products described in this manual at any time without notice.

No part of this manual may be reproduced/copied/translated or transmitted in any form or by any means without the prior written permission of Brainchild Electronic Co., Ltd. The information we supply is believed to be accurate and reliable as of this printing. However, we assume no responsibility for its use.

# **Contact Information**

# Head Office & Factory

Brainchild Electronic Co. Ltd. 209 Chongyang Road, Nangang Dist., Taipei 11573, Taiwan Tel: +886-2-2786-1299 Fax: +886-2-2786-1395 Website: <u>www.brainchildtw.com</u>; Email: <u>sales@brainchild.com.tw</u>; <u>service@brainchild.com.tw</u>

# **China Sales Office**

Brainchild Electronic (Kunshan) Co. Ltd. Room 405, Building #6, Huamin Gentlefolk Garden No. 13, Qianjin Central Road, Kunshan City, Jiangsu 215300, China Tel: +86-512-5511-6133 Fax: +86-512-5511-6113 Email: <u>sales@brainchild.com.cn</u>; <u>service@brainchild.com.cn</u>

# TABLE OF CONTENTS

| 1 INTRODUCTION                     | 6        |
|------------------------------------|----------|
| 1.1 Introduction                   |          |
| 1 2 Features                       |          |
| 1 3 Specifications                 |          |
| 1.4 Ordering Code                  |          |
| 1/1 Accessories                    |          |
| 1.4.1 Accessories                  | 10       |
| 1.4.2 Related Floudulis            | 10       |
| 1.5 Programming Port               |          |
| 1.6 Display Board Keys             | 10       |
| 1.0 Display Doald Reys             |          |
| 1.7.1 Basic Menu                   | 12<br>13 |
| 17.2 Output Menu (al. It)          | 14       |
| 17.3 Communication Menu (CoMM)     | 14       |
| 1.7.0 Manual Mode Menu             | 16       |
| 17.5 Calibration Mode              |          |
|                                    |          |
| 1.8 Parameter Availability Table   | 17       |
| 1.9 Parameters Description         | 19       |
|                                    |          |
|                                    |          |
|                                    | 25       |
| 2.1 Unnacking                      |          |
| 2.2 Dimension                      |          |
| 2.2 Wiring                         |          |
| 2.3.1 Terminal Connection          | 27       |
| 2.3.2 Power Wiring                 |          |
| 2.3.3 Sensor Installation          | 28       |
| 2 3 4 Input Wiring                 | 28       |
| 2.3.5 Retransmission Output Wiring | 29       |
| 2.3.5.1 Output 1                   | 29       |
| 2.3.5.2 Output 2                   | 29       |
| 2.3.5.3 Output 3                   | 30       |
| 2.3.6 Digital Input Wiring         | 30       |
| 2.3.7 RS-485 Data Communication    | 31       |
|                                    |          |
|                                    | 22       |
|                                    | J        |
| 3.1 User Security                  |          |
| 3.2 Calibration Password           |          |
| 3.3 Signal Input-                  |          |
| 3.4 Output Type                    |          |
| 3.5 Retransmission                 |          |
| 3.6 Zero and Span adjustment       |          |
| 3.7 Square Boot function (SORT)    |          |
| 38 User Calibration                |          |
| 3 9 Digital Filter                 |          |
| 3 10 Manual Control                |          |
| 3.11 Factory Default               |          |
| 3.12 Data Communication            | 35       |
| 3.12.1 RS-485 Setup                | 35       |
|                                    |          |
| 3.13 Digital Input                 | 35       |
| 3.13.1 Digital Input Functions     | 36       |
|                                    |          |

| 4 C/   | ALIBRATION                                             | 37 |
|--------|--------------------------------------------------------|----|
| 4.1 Fo | unioment Required Before Calibration                   |    |
| 411    | Manual Calibration Procedure                           | 37 |
| 4 1    | 1 1 1 Calibrate Zero of A to D Converter               | 37 |
| 4.1    | 1.1.2 Calibrate Gain of A to D Converter               | 37 |
| 4.1    | 1.1.3 Calibrate RTD Input                              | 37 |
| 4.1    | 1.1.4 Calibrate Offset of Cold Junction Compensation   | 38 |
| 4.1    | 1.1.5 Calibrate Gain of Cold Junction Compensation     | 38 |
| 4.1    | 1.1.6 Calibrate Linear Input                           | 38 |
|        |                                                        |    |
| 5 C(   |                                                        |    |
| 5 0    |                                                        | 40 |
| 5.1 Fu | Inctions Supported                                     | 40 |
| 5.1.1  | Function Code 03: Read Holding Registers               | 40 |
| 5.1.2  | Function Code 06: Preset Single Register               | 40 |
| 5.1.3  | Function Code 16: Preset Multiple Register             | 41 |
|        |                                                        |    |
| 5.2 Ex | ception Responses                                      | 41 |
| 5.3 Pa | rameter Mapping                                        | 42 |
| 5.4 Er | ror Code                                               | 42 |
| 5.5 Mo | ode                                                    | 42 |
| 5.6 PR | ROG Code                                               | 42 |
| 5.7 Sc | aling                                                  | 43 |
| 5.8 Da | ita Conversion                                         | 43 |
| 5.9 Co | ommunication Examples                                  | 43 |
| 5.9.1  | Read PV, MV1, MV2 and MV3                              | 43 |
| 5.9.2  | Perform Reset Function (same effect as pressing R key) | 43 |
| 5.9.3  | Enter Auto Tuning Mode                                 | 43 |
| 5.9.4  | Enter Manual Control Mode                              | 43 |
| 5.9.5  | Read All Parameters                                    | 44 |
| 5.9.6  | Modity Calibration Co-efficient                        | 44 |

# TABLE OF TABLES

| 2-1. ENVIRONMENTAL SPECIFICATION                                       | 25 |
|------------------------------------------------------------------------|----|
| 5-1.FUNCTION CODE 03                                                   | 40 |
| 5-2.FUNCTION CODE 06                                                   | 40 |
| 5-3.FUNCTION CODE 16                                                   | 41 |
| 5-4.EXCEPTION CODE                                                     | 41 |
| 5-5.ERROR CODE                                                         | 42 |
| 5-6.OPERATION MODE                                                     | 42 |
| 5-7.PROGRAM CODE                                                       | 42 |
| 5-8.SCALING FOR INLO, INHI, PV, ANL1, ANL2, ANL3, ANH1, ANH2 AND ANH3  | 43 |
| 5-0.SUALING FOR INLU, INTH, PV, ANET, ANEZ, ANES, ANT I, ANTZ AND ANTS | 43 |

# TABLE OF FIGURES

| 1-1.PROGRAMMING PORT                                | 7  |
|-----------------------------------------------------|----|
| 1-2.RSC FRONT PANEL                                 | 12 |
| 1-3.HOW CHARACTER ARE DISPLAYED ON THE LCD SCREEN   |    |
| 2-1 DIMENSION                                       |    |
| 2-2 TERMINAL CONNECTION                             | 27 |
| 2-3.POWER WIRING                                    |    |
| 2-4 INPUT WIRING                                    |    |
| 2-5 OUTPUT 1 LINEAR CURRENT                         | 29 |
| 2-6 OUTPUT 1 LINEAR VOLTAGE                         |    |
| 2-7 OUTPUT 2 LINEAR CURRENT                         |    |
| 2-8 OUTPUT 2 LINEAR VOLTAGE                         | 29 |
| 2-9 OUTPUT 3 LINEAR CURRENT                         |    |
| 2-10 OUTPUT 3 LINEAR VOLTAGE                        |    |
| 2-11 DIGITAL INPUT WIRING                           |    |
| 2-12 RS-485 WIRING                                  |    |
| 3-1.CONVERSION CURVE FOR LINEAR TYPE PROCESS SIGNAL |    |
| 3-2.TWO POINT USER CALIBRATION                      |    |
| 3-3.FILTER CHARACTERISTICS                          | 35 |
| 4-1.COLD JUNCTION CALIBRATION SETUP                 |    |
|                                                     |    |

# 1 Introduction

# 1.1 Introduction

The signal conditioner incorporates two bright easy to read LCD Displays which indicate Process Value (PV) and user selected parameter. It is powered by an 11-26 or 90-250 VDC /VAC supply. It is fully programmable for Linear Voltage, Linear Current, PT100 and thermocouple types J, K, T, E, B, R, S, N, L, U, P, C, and D input. The input signal is digitized by using an 18-bit A to D converter. Its fast sampling rate allows the signal conditioner to retransmit the signal faster. It can do a maximum of 3 retransmission with one input.

#### 1.2 Features

The new generation of signal conditioner has a lot of unique features. The unique features are listed below.

- Optional LCD Display
- High Accuracy 18 Bit A-D Conversion
- Up to 3 retransmission outputs with 15 Bit resolution
- Fastest Sampling Rate of 200 msec
- ↔ Universal Input
- RS-485 Communication
- Event Input
- ✤ Lockout Protection
- Bidirectional Menu Navigation
- SQRT Function for PV

#### LCD Display

This signal conditioner will be equipped with high brightness LCD Display.

# **Digital Communication**

RS-485 Digital communication is available as an additional option. These options allow the units to be integrated with supervisory control systems and software.

A Micro USB programming port is available for automatic configuration, calibration and testing without the need of access the keys on display board.

#### High Accuracy

This signal conditioner is manufactured using an innovative technology which contains an 18-bit A to D converter for high-resolution measurement (true 0.1°F resolution for thermocouple and PT100 sensors) and a 15-bit D to A converter for a linear current or voltage control output. The innovative technology provides improved operating performance, enhanced reliability and higher density with low cost.

#### **Fast Sampling Rate**

The sampling rate of the input A to D converter reaches 200 msec. This fast sampling rate allows the signal conditioner to retransmit faster.

#### **Digital Communication**

The controllers can be equipped with an optional RS-485 interface to provide digital communication. By using twisted pair wires, up to 247 units can be connected together via an RS-485 interface to a host computer.

#### **Programming Port**

A Micro USB programming port is available for automatic configuration, calibration and firmware upgrades without the need to access the keys on the front panel.

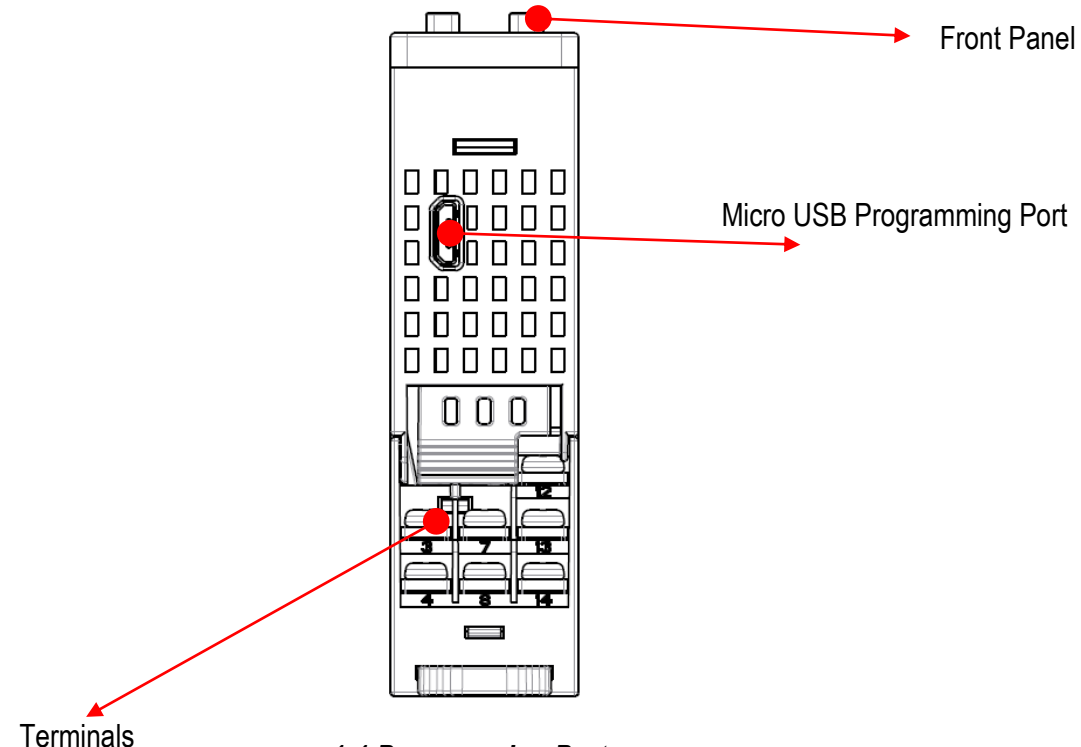

#### 1-1.Programming Port

#### **Lockout Protection**

According to user security requirements, one of four lockout levels (NONE, ALL, USER, SET) can be selected to prevent certain settings from being changed.

#### **Digital Filter**

A first-order low-pass filter with a programmable time constant is used to improve the stability of the process value (PV). This is particularly useful in certain applications where the process value is too unstable to be read.

#### **Event Input**

Event Input is available as an option to change certain function.

#### Analog Retransmission

This signal conditioner can do a maximum of 3 Analog retransmission with one input.

#### **Bidirectional Menu Navigation**

This controller has bidirectional menu navigation. This will allow the user to access previous menu settings easily by using

#### **SQRT** Function

The signal conditioner is having PV SQRT function

# 1.3 Specifications

| Specification                         | RSC            |                                                                                                 |                                                                    |                                                  |  |  |  |  |
|---------------------------------------|----------------|-------------------------------------------------------------------------------------------------|--------------------------------------------------------------------|--------------------------------------------------|--|--|--|--|
| Power Supply                          |                | 90 to 250VAC, 47 to63Hz, 20 to 28 VAC,47-63Hz / 11 to 40 VDC                                    |                                                                    |                                                  |  |  |  |  |
| Power Consumption                     |                | 10VA, 5W Maximum                                                                                |                                                                    |                                                  |  |  |  |  |
| Signal Input                          |                |                                                                                                 |                                                                    |                                                  |  |  |  |  |
| Туре                                  | Therm          | Thermocouple (J, K, T, E, B, R, S, N, L, U, P, C, D), RTD(PT100(DIN), PT100(JIS)), Current(mA), |                                                                    |                                                  |  |  |  |  |
| Resolution                            |                | 18 Bits                                                                                         |                                                                    |                                                  |  |  |  |  |
| Sampling Rate                         |                | 5 Times / S                                                                                     | econd (200msec)                                                    |                                                  |  |  |  |  |
| Maximum Rating                        |                | -2\/DC minimum 12\/DC maximum                                                                   |                                                                    |                                                  |  |  |  |  |
|                                       | Type           | Range                                                                                           |                                                                    | Input Impedance                                  |  |  |  |  |
|                                       | J              | -120°C to 1000°C ( -184°F to                                                                    | ±2°C                                                               | 2.2 MΩ                                           |  |  |  |  |
|                                       | К              | -200°C to 1370°C (-328°F to<br>2498°F)                                                          | ±2°C                                                               | 2.2 ΜΩ                                           |  |  |  |  |
|                                       | Т              | -250°C to 400°C ( -418°F to<br>752°F)                                                           | ±2°C                                                               | 2.2 ΜΩ                                           |  |  |  |  |
|                                       | E              | -100°C to 900°C ( -148°F to<br>1652°F)                                                          | ±2°C                                                               | 2.2 ΜΩ                                           |  |  |  |  |
|                                       | В              | 0°C to 1820°C (32°F to 3308°F)                                                                  | ±2°C (200°C to<br>1800°C)                                          | 2.2 ΜΩ                                           |  |  |  |  |
|                                       | R              | 0°C to 1767.8°C (32°F to 3214°F)                                                                | ±2°C                                                               | 2.2 MΩ                                           |  |  |  |  |
|                                       | S              | 0°C to 1767.8°C (32°F to 3214°F)                                                                | ±2°C                                                               | 2.2 ΜΩ                                           |  |  |  |  |
| Input Characteristics                 | Ν              | -250°C to 1300°C (-418°F to 2372°F)                                                             | ±2°C                                                               | 2.2 ΜΩ                                           |  |  |  |  |
|                                       | L              | -200°C to 900°C (-328°F to<br>1652°F)                                                           | ±2°C                                                               | 2.2 ΜΩ                                           |  |  |  |  |
|                                       | U              | -200°C to 600°C (-328°F to<br>1112°F)                                                           | ±2°C                                                               | 2.2 ΜΩ                                           |  |  |  |  |
|                                       | Р              | 0°C to 1395°C (32°F to 2543°F)                                                                  | ±2°C                                                               | 2.2 MΩ                                           |  |  |  |  |
|                                       | C              | 0°C to 2300°C (32°F to 4172°F)                                                                  | +2°C                                                               | 2.2 MQ                                           |  |  |  |  |
|                                       | D              | 0°C to 2300°C (32°E to 4172°E)                                                                  | +2°C                                                               | 22 MQ                                            |  |  |  |  |
|                                       | PT100(DI       | -200°C to 850°C (-328°E to                                                                      | 12 0                                                               | L.L W132                                         |  |  |  |  |
|                                       | N)             | 1562°F)                                                                                         | ±0.4°C                                                             | 1.3KΩ                                            |  |  |  |  |
|                                       | PT100(JIS      | -200°C to 600°C ( -328°F to                                                                     | 10.4%                                                              | 1.21/0                                           |  |  |  |  |
|                                       | )              | 1112°F)                                                                                         | ±0.4 C                                                             | 1.3K12                                           |  |  |  |  |
|                                       | mA             | -3mA to 27mA                                                                                    | ±0.05%                                                             | 2.5Ω                                             |  |  |  |  |
|                                       | VDC            | -1.3VDC to 11.5VDC                                                                              | ±0.05%                                                             | 1.5MΩ                                            |  |  |  |  |
| Temperature Effect                    |                | 1.5µV /°C for all inputs ex                                                                     | cept mA input, 3.0µV /°C fo                                        | or mA                                            |  |  |  |  |
| Sensor Lead Resistance Effect         | The            | rmocouple: 0.2 μV /°Ω; 3-wire RTD: 2<br>2-wire RTD: 2.6°C /Ω of                                 | 2.6°C / $\Omega$ of Difference of R<br>Sum of Resistance of two le | esistance of two leads<br>eads                   |  |  |  |  |
| Burn-out Current                      |                |                                                                                                 | 200nA                                                              |                                                  |  |  |  |  |
| Common Mode Rejection Ratio<br>(CMRR) |                |                                                                                                 | 120 dB                                                             |                                                  |  |  |  |  |
| Normal Mode Rejection Ratio<br>(NMRR) |                |                                                                                                 | 55dB                                                               |                                                  |  |  |  |  |
| Sensor Break Detection                | Below          | Sensor open for Thermocouple, RTD<br>/ 1mA for 4-20mA input, Below 0.25VD                       | and mV inputs, Sensor sho<br>C for 1 - 5VDC input, Not a           | ort for RTD input,<br>vailable for other inputs. |  |  |  |  |
| Sensor Break Response Time            | Within 4       | seconds for Thermocouple, RTD and m                                                             | V inputs, 0.1 second for 4-2                                       | 20mA and 1 - 5VDC inputs.                        |  |  |  |  |
| Digital Input (DI1 or DI2)            |                |                                                                                                 |                                                                    |                                                  |  |  |  |  |
| Number of Event Input                 |                |                                                                                                 | 1                                                                  |                                                  |  |  |  |  |
| Logic Low                             |                | -10VDC minimu                                                                                   | m, 0.8VDC maximum.                                                 |                                                  |  |  |  |  |
| Logic High                            |                | 2VDC minimu                                                                                     | m, 10VDC maximum                                                   |                                                  |  |  |  |  |
| Functions                             |                | See the a                                                                                       | availability table                                                 |                                                  |  |  |  |  |
| Analog Retransmission Output          | 1 /Output 2 /0 | Output 3                                                                                        |                                                                    |                                                  |  |  |  |  |
| Number of Outputs                     |                |                                                                                                 | 3                                                                  |                                                  |  |  |  |  |
| Output Signal                         |                | 4-20mA, 0-2                                                                                     | 20 mA,0 - 10VDC                                                    |                                                  |  |  |  |  |

| Specification                 | RSC                                                                                      |  |  |  |
|-------------------------------|------------------------------------------------------------------------------------------|--|--|--|
| Resolution                    | 15 Bits                                                                                  |  |  |  |
| Accuracy                      | ±0.05% of Span ± 0.0025% / °C                                                            |  |  |  |
| Load Resistance               | 0 to 500 $\Omega$ for current output, 10K $\Omega$ minimum for Voltage Output            |  |  |  |
| Output Regulation             | 0.01% for full load change                                                               |  |  |  |
| Output Setting Time           | 0.1Second (stable to 99.9%)                                                              |  |  |  |
| Isolation Breakdown           | 1000VAC min                                                                              |  |  |  |
| Integral Linearity Error      | ±0.005% of span                                                                          |  |  |  |
| Temperature Effect            | ±0.0025% of span /°C                                                                     |  |  |  |
| Saturation Low                | 0mA or 0VDC                                                                              |  |  |  |
| Saturation High               | 22.2mA or 5.55V,11.1V min                                                                |  |  |  |
| Linear Output Ranges          | 0 - 22.2mA (0 - 20mA/4 - 20mA), 0 - 5.55VDC (0 - 5VDC, 1 - 5VDC),0 - 11.1VDC (0 - 10VDC) |  |  |  |
| Data Communication            |                                                                                          |  |  |  |
| Interface                     | RS-485                                                                                   |  |  |  |
| Protocol                      | Modbus RTU (Slave Mode)                                                                  |  |  |  |
| Address                       | 1 to 247                                                                                 |  |  |  |
| Baud Rate                     | 2.8KBPS to 115.2KBPS                                                                     |  |  |  |
| Parity Bit                    | None, Even or Odd                                                                        |  |  |  |
| Stop Bit                      | 1 or 2 Bits                                                                              |  |  |  |
| Data Length                   | 7 or 8 Bits                                                                              |  |  |  |
| Communication Buffer          | 160 Bytes                                                                                |  |  |  |
| User Interface                |                                                                                          |  |  |  |
| Keypad                        | 4 Keys                                                                                   |  |  |  |
| Display Type                  | 4 Digit LCD Display                                                                      |  |  |  |
| No of Display                 | 2                                                                                        |  |  |  |
| Upper Display Size            | 0.58" (15mm)                                                                             |  |  |  |
| Lower Display Size            | 0.3" (7.8mm)                                                                             |  |  |  |
| Programming Port              |                                                                                          |  |  |  |
| Interface                     | Micro USB                                                                                |  |  |  |
| PC Communication Function     | Firmware upgrade                                                                         |  |  |  |
| Digital Filter                |                                                                                          |  |  |  |
| Function                      | First Order                                                                              |  |  |  |
| Time Constant                 | 0,0.2, 0.5, 1, 2, 5, 10, 20, 30, 60 Seconds, Programmable                                |  |  |  |
| Environmental and Physical Sp | ecifications                                                                             |  |  |  |
| Operating Temperature         | -10°C to 50°C                                                                            |  |  |  |
| Storage Temperature           | -40°C to 60°C                                                                            |  |  |  |
| Humidity                      | 0 to 90 % RH (Non-Condensing)                                                            |  |  |  |
| Altitude                      | 2000 Meters Maximum                                                                      |  |  |  |
| Pollution                     | Degree II                                                                                |  |  |  |
| Insulation Resistance         | 20MΩ Minimum (@500V DC)                                                                  |  |  |  |
| Dielectric Strength           | 2000VAC,50/60 Hz for 1 Minute                                                            |  |  |  |
| Vibration Resistance          | 10 to 55 Hz, 10m/s <sup>2</sup> for 2 Hours                                              |  |  |  |
| Shock Resistance              | 200 m/s²(20g)                                                                            |  |  |  |
| Dimensions (W*H*D) (mm)       | 22.5*96*83                                                                               |  |  |  |
| Weight (grams)                | 160                                                                                      |  |  |  |
| Approval Standards            |                                                                                          |  |  |  |
| Safety                        | UL61010-1, CSA 22.2 No.61010-1-12, EN61010-1 (IEC1010-1)                                 |  |  |  |
| Protective Class              | IP66 for Panel (In process), IP20 for terminals and housing. All indoor use.             |  |  |  |
| EMC                           | EN61326                                                                                  |  |  |  |

# 1.4 Ordering Code

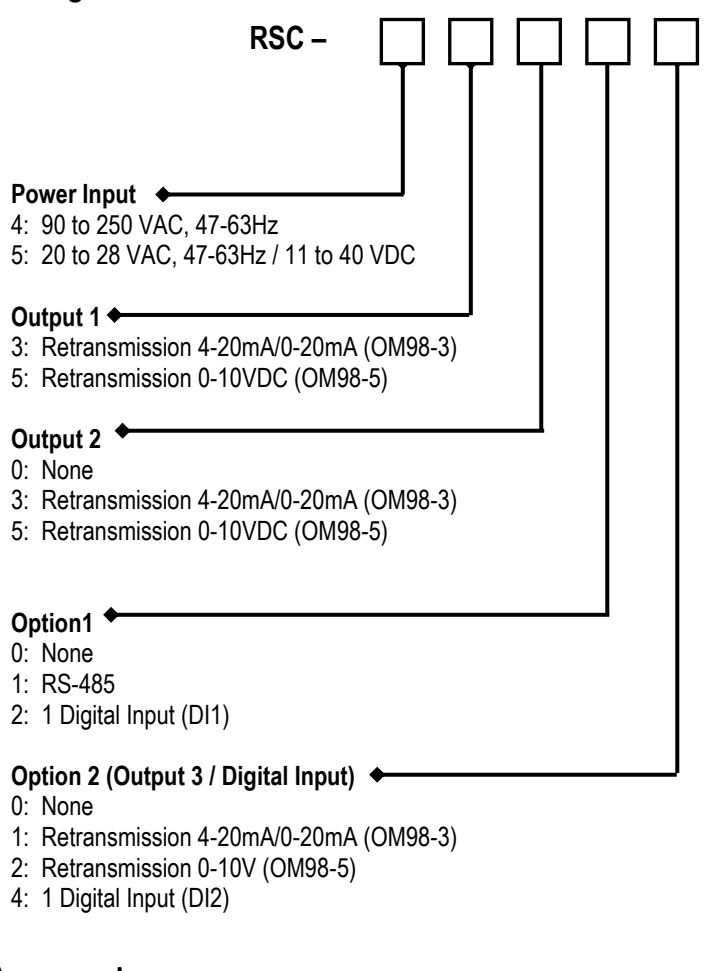

#### 1.4.1 Accessories

OM98-3 = Isolated 4-20mA/0-20mA Retransmission Module OM98-5 = Isolated 0-10VDC Retransmission Module PA98-1 = USB Programming Adaptor CC98-1 = Programming Port Cable (1.5m)

# **1.4.2 Related Products**

SNA10A = Smart Network Adaptor for third-party software, which converts up to 255 channels of RS-485 or RS-422 to be usable on an RS-232 Network. BC-Set = Configuration Software

#### **1.5 Programming Port**

A Micro USB Port provided on the device can be used to connect to a PC by using a programming port cable (CC98-1) and a programming adapter (PA98-1) for firmware upgrades. The device can also be connected to an ATE system for automatic calibration and testing using the micro-USB port. The programming port is used for off-line automatic setup and testing procedures only. Do not attempt to make any connections to this port while the device is being used during normal operation.

# 1.6 Display Board Keys

There are 4 Keys available in the display board for the user to operate as explained below.

#### 1. SCROLL KEY or ENTER KEY: 📼

This key is used to select a parameter to be viewed or adjusted.

2. UP KEY: 🔺

This key is used to increase the value of the selected parameter.

#### 3. DOWN KEY: 💌

This key is used to decrease the value of the selected parameter.

# 4. RESET KEY: R

This key is used to:

- 1. Revert the display to the home screen.
- 2. Reset a latching alarm once the alarm condition is removed.
- 3. Stop manual control mode, auto-tuning mode or calibration mode.
- 4. Clear an auto-tuning or communication error message.
- 5. Restart the dwell timer when the dwell timer has timed out.
- 6. Enter the manual control menu if the failure mode occurs.

**ENTER KEY:** Press I and hold for 5 seconds or longer to:

- 1. Enter the setup menu. The display will show 5EL
- 2. Enter the manual control mode. The display will show **HRnd**.
- 3. Enter the auto-tuning mode. The display will show  $\boxed{R-E}$
- 4. Perform calibration of a selected parameter during the calibration procedure.

Press and hold 📼 for 6.2 seconds, then let go, to select manual control mode.

Press and hold 
for 7.4 seconds, then let go to select auto-tuning mode.

Press and hold 📼 for 8.6 seconds, then let go to select calibration mode.

During power-up, the upper display will show PROG and the lower display will show the Firmware version for 6 seconds.

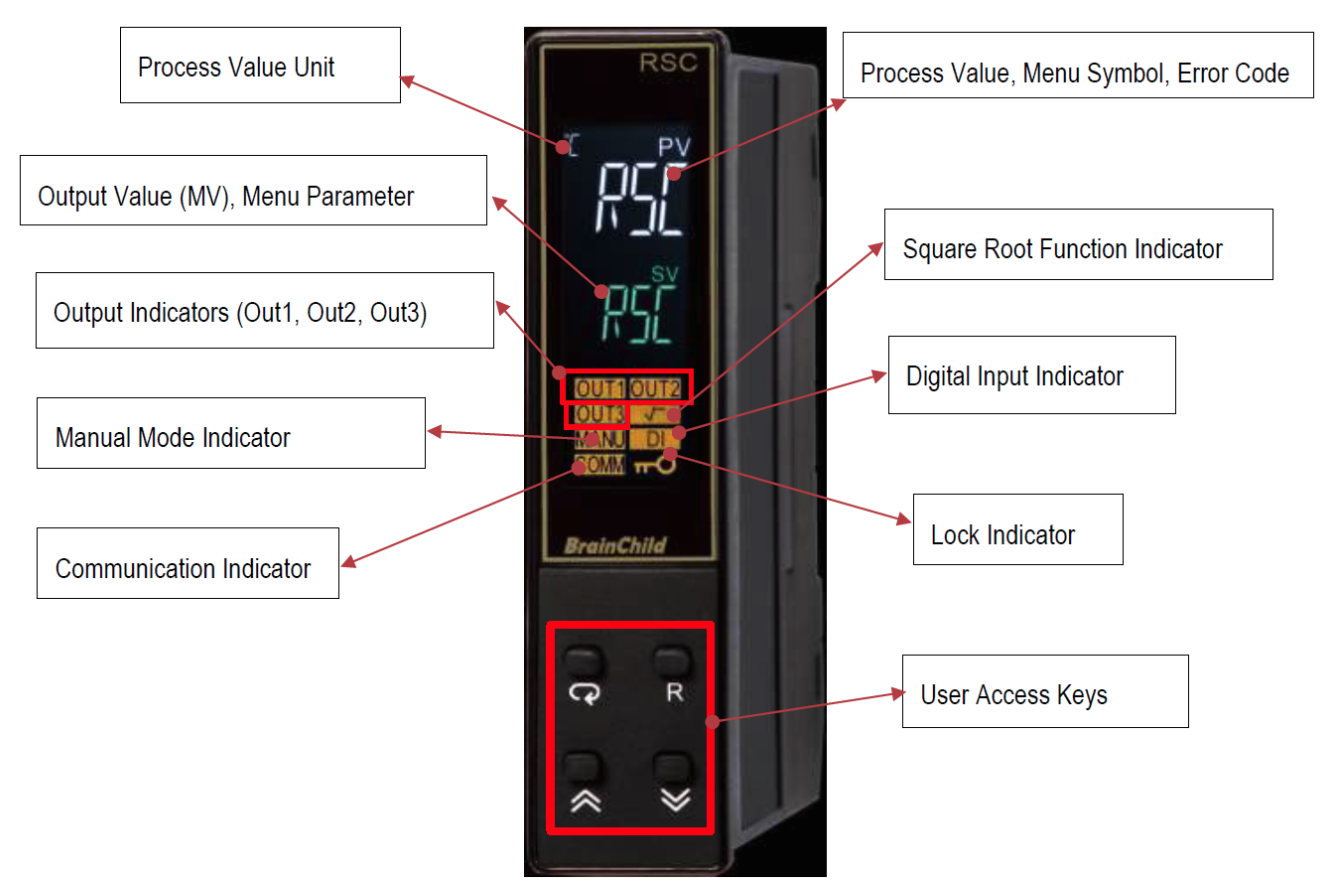

1-2.RSC Front Panel

| AЯ  | ΒЬ | CE  | Dd | Eξ  | F <i>F</i> | GГ |
|-----|----|-----|----|-----|------------|----|
| ΗН  |    | JIJ | Кĸ | LL  | МΜ         | NM |
| 0 0 | Ρ₽ | QŨ  | R₽ | S 5 | ΤŁ         | UЦ |
| V ¦ | WW | X×  | YЧ | Ζ [ |            |    |

1-3. How Character are Displayed on the LCD screen

# 1.7 Menu Flowchart

- The Menu has been divided into 5 groups. They are as follows:
- 1. Basic Menu
- 2. Output Menu(oUt)
- 3. Communication Menu(CoMM)
- 4. Manual Mode Menu (MANU)
- 5. Calibration Menu (CALI)

# 1.7.1 Basic Menu

Use T or key to get bASE in the lower display then use E key to enter to Base menu parameters.

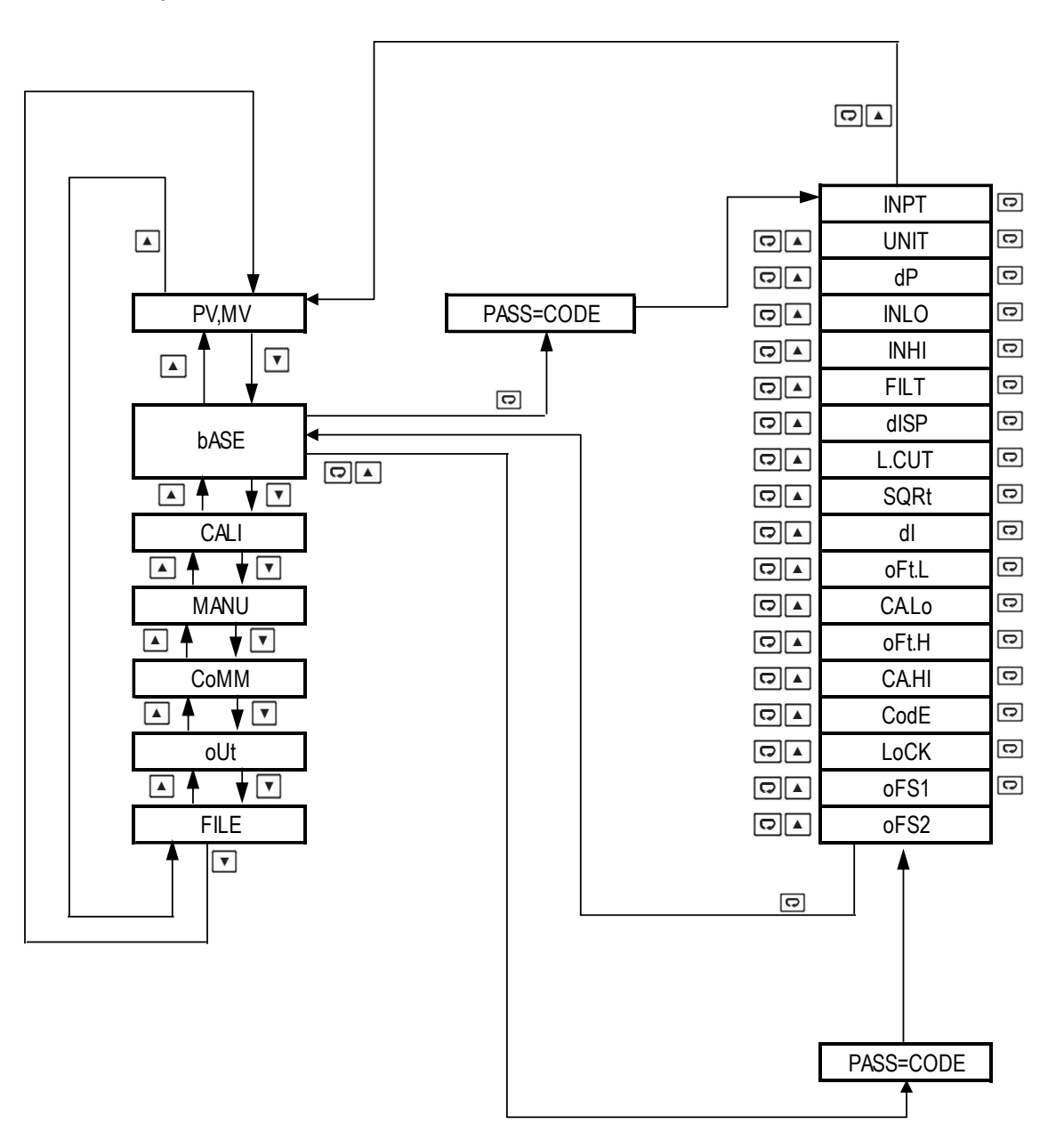

# 1.7.2 Output Menu (oUt)

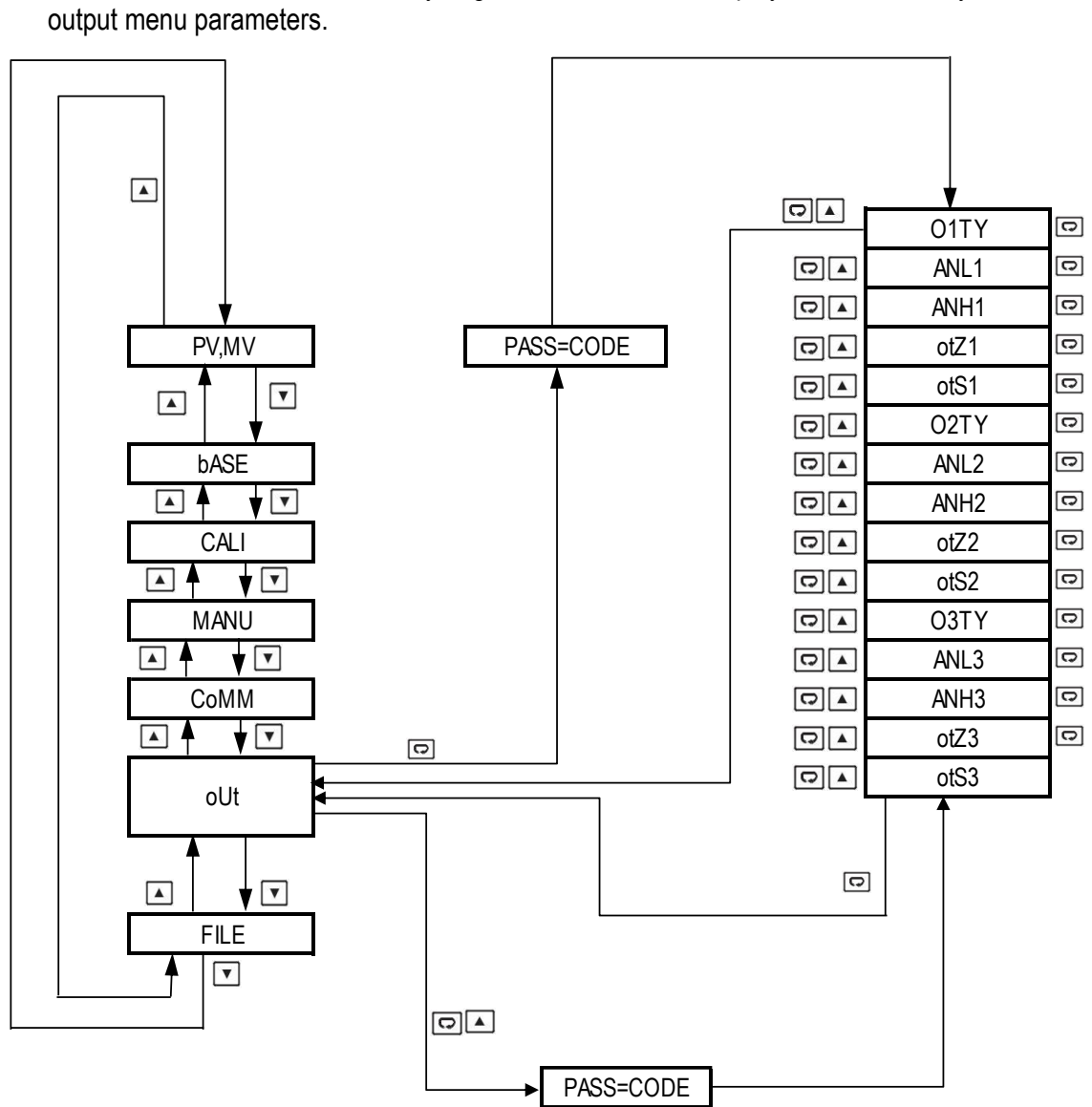

Use T or key to get oUT in the lower display then use r key to enter to output menu parameters.

# 1.7.3 Communication Menu (CoMM)

Use T or key to get CoMM in the lower display then use E key to enter into communication menu parameters.

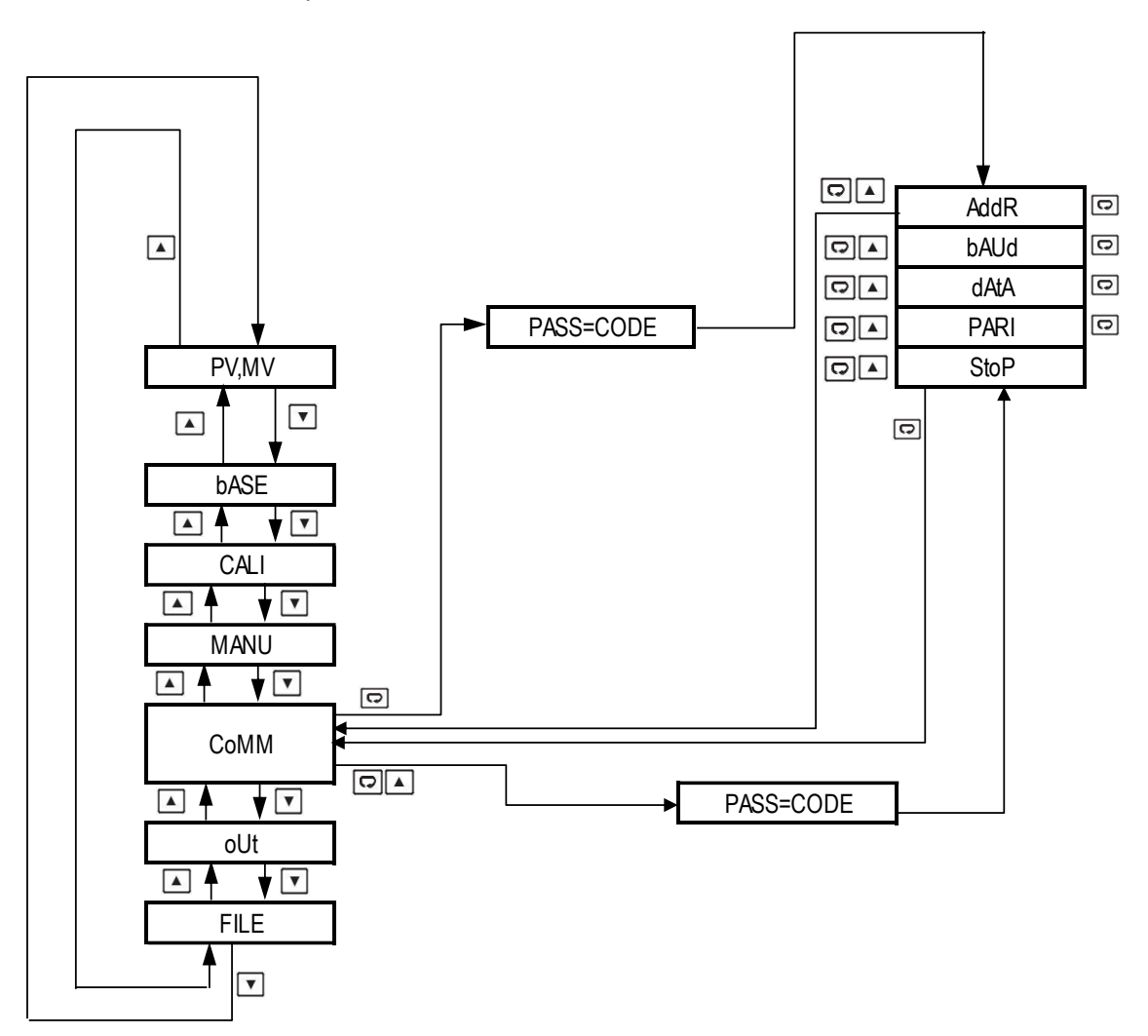

# 1.7.4 Manual Mode Menu

Use T or key to get MANU in the lower display then use r key to enter into Manual Mode parameters.

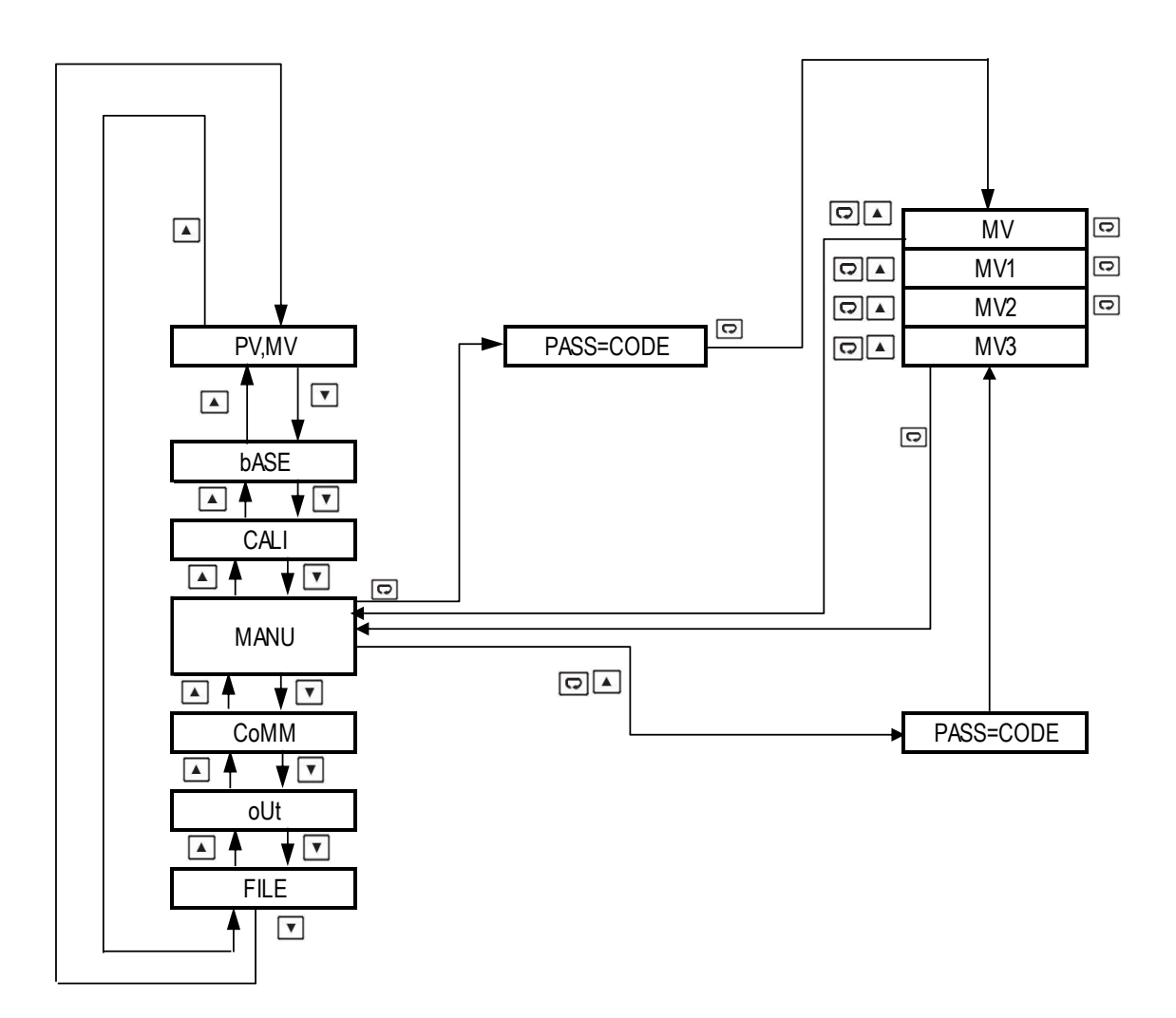

# 1.7.5 Calibration Mode

Use T or key to get CALI in the lower display then use E key to enter into Calibration Mode parameters.

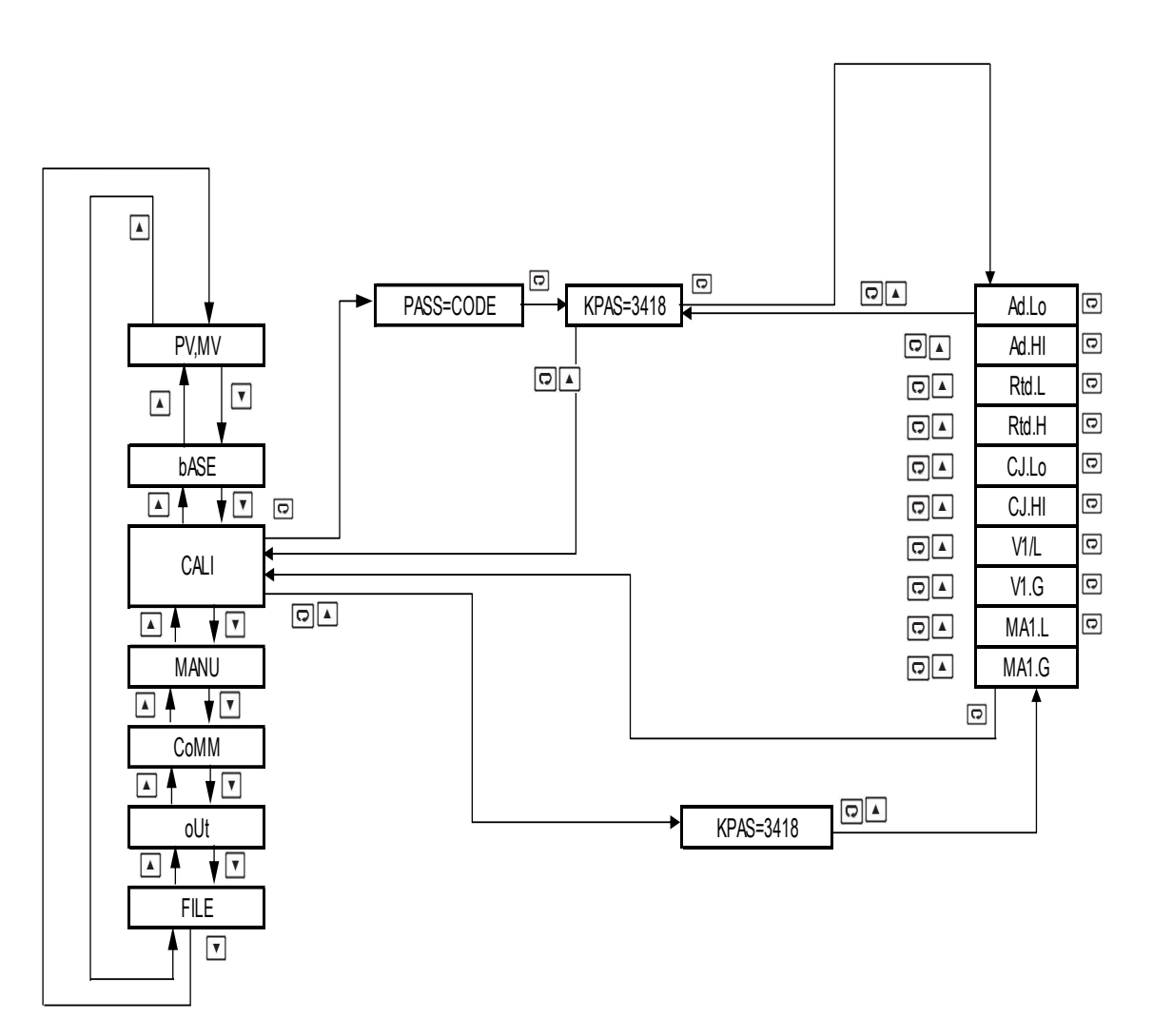

Note:

 The flow chart shows a complete list of all parameters. For actual application, the number of available parameters will vary depending on the setup and will be less than that shown in the flow chart.

| Register<br>Address | Parameter<br>Notation | Existence Conditions                                          |
|---------------------|-----------------------|---------------------------------------------------------------|
| 0                   | PASS                  | Exists unconditionally                                        |
| 1                   | INPT                  | Exists unconditionally                                        |
| 2                   | UNIT                  | Exists unconditionally                                        |
| 3                   | DP                    | Exists unconditionally                                        |
| 4                   | IN.Lo                 | Eviate if INPT colocte 4 20.0 20.0 50.0 60.0 5V 1 5V, or 0 10 |
| 5                   | IN.HI                 |                                                               |

**1.8 Parameter Availability Table** 

| Register | Parameter | Existence Conditions                                          |
|----------|-----------|---------------------------------------------------------------|
| Address  | Notation  |                                                               |
| 6        | AVG       | Exists unconditionally                                        |
| 7        | DISP      | Exists unconditionally                                        |
| 8        | LCUT      | Exists unconditionally                                        |
| 9        | SQRT      | Exists if INPT selects 4-20,0-20,0-50,0-60,0-5V,1-5V, or 0-10 |
| 10       | DI        | Exists if OFS1 selects DI1 or OFS2 selects DI2                |
| 11       | OFSTL     | Exists unconditionally                                        |
| 12       | CALO      | Exists unconditionally                                        |
| 13       | OFSTH     | Exists unconditionally                                        |
| 14       | CAHI      | Exists unconditionally                                        |
| 15       | CODE      | Exists unconditionally                                        |
| 16       | LOCK      | Exists unconditionally                                        |
| 17       | OUT1      | Exists unconditionally                                        |
| 18       | ANL1      | Exists unconditionally                                        |
| 19       | ANH1      | Exists unconditionally                                        |
| 20       | OTZ1      | Exists unconditionally                                        |
| 21       | OTS1      | Exists unconditionally                                        |
| 22       | OUT2      | Exists unconditionally                                        |
| 23       | ANL2      | Exists unconditionally                                        |
| 24       | ANH2      | Exists unconditionally                                        |
| 25       | OTZ2      | Exists unconditionally                                        |
| 26       | OTS2      | Exists unconditionally                                        |
| 27       | OUT3      |                                                               |
| 28       | ANL3      |                                                               |
| 29       | ANH3      | Exists if OFS2 selects RETR                                   |
| 30       | OTZ3      |                                                               |
| 31       | OTS3      |                                                               |
| 32       | ADDR      |                                                               |
| 33       | BAUD      |                                                               |
| 34       | DATA      | Exists if OFS1 selects RS-485                                 |
| 35       | PARI      |                                                               |
| 36       | STOP      |                                                               |
| 37       | KPAS      | Exists unconditionally                                        |
| 38       | ADLO      |                                                               |
| 39       | ADHI      |                                                               |
| 40       | RTDL      |                                                               |
| 41       | RTDH      |                                                               |
| 42       | CJLO      | Evists if KPAS is correct                                     |
| 43       | CJHI      |                                                               |
| 44       | V1L       |                                                               |
| 45       | V1G       |                                                               |
| 46       | MA1L      |                                                               |
| 47       | MA1G      |                                                               |
| 48       | CJCT      | Exists unconditionally                                        |

| Register<br>Address | Parameter<br>Notation | Existence Conditions    |
|---------------------|-----------------------|-------------------------|
| 49                  | CJCL                  | Exists unconditionally  |
| 50                  | PV                    | Exists unconditionally  |
| 51                  | MV                    | Exists unconditionally  |
| 52                  | MV1                   |                         |
| 53                  | MV2                   | Exists if MV selects ON |
| 54                  | MV3                   |                         |
| 55                  | EROR                  | Exists unconditionally  |
| 56                  | MODE                  | Exists unconditionally  |
| 57                  | PROG                  | Exists unconditionally  |
| 58                  | CMND                  | Exists unconditionally  |
| 59                  | JOB                   | Exists unconditionally  |
| 60                  | OFS1                  | Exists unconditionally  |
| 61                  | OFS2                  | Exists unconditionally  |

# 1.9 Parameters Description

| Modbus<br>Register<br>Address | Parameter<br>Notation | Parameter<br>Description  | Range                                                                                                    | Default<br>Value | Data<br>Type | Scale<br>Low | Scale<br>High |
|-------------------------------|-----------------------|---------------------------|----------------------------------------------------------------------------------------------------|------------------|--------------|--------------|---------------|
| 0                             | PASS                  | Security<br>Password      | Low: 0<br>High: 9999                                                                                                    | 0                | R/W          | 0            | 65535         |
| 1                             | INPT                  | Input sensor<br>selection | 0 $J_tC$ : J type Thermocouple<br>1 $K_tC$ : K type Thermocouple<br>2 $T_tC$ : T type Thermocouple<br>3 $E_tC$ : E type Thermocouple<br>4 $B_tC$ : B type Thermocouple<br>5 $R_tC$ : R type Thermocouple<br>6 $S_tC$ : S type Thermocouple<br>7 $N_tC$ :N type Thermocouple<br>8 $L_tC$ : L type Thermocouple<br>9 $U_tC$ : U type Thermocouple<br>10 $P_tC$ : P type Thermocouple<br>11 $C_tC$ : C type Thermocouple<br>12 $D_tC$ : D type Thermocouple<br>13 $Pt.dN$ : PT100 $\Omega$ DIN curve<br>14 $Pt.JS$ : PT 100 $\Omega$ JIS curve<br>15 $4-20$ : $4 - 20$ mA linear<br>current input<br>16 $0-20$ : $0 - 50$ mV linear<br>voltage input<br>18 $0-60$ : $0 - 60$ mV linear<br>voltage input<br>19 $0-5V$ : $0 - 5V$ linear voltage<br>input<br>20 $1-5V$ : $1 - 5V$ linear voltage<br>input<br>21 $0-10$ : $0 - 10V$ linear voltage<br>input | 15               | R/W          | 0            | 65535         |

| Modbus<br>Register<br>Address | Parameter<br>Notation | Parameter<br>Description                 | Range                                                                                                    | Default<br>Value    | Data<br>Type | Scale<br>Low | Scale<br>High |
|-------------------------------|-----------------------|------------------------------------------|----------------------------------------------------------------------------------------------------|---------------------|--------------|--------------|---------------|
| 2                             | UNIT                  | Input unit<br>selection                  | <i>0 oC:</i> °C unit<br>1 <i>oF:</i> °F unit<br><i>2 Pu:</i> Process unit                                                                                                    | 0                   | R/W          | 0            | 65535         |
| 3                             | DP                    | Decimal point selection                  | <ul> <li>0 No.dP: No decimal point</li> <li>1 1-dP: 1 decimal digit</li> <li>2 2-dP: 2 decimal digits</li> <li>3 3-dP: 3 decimal digits</li> </ul>                                                                                                    | 1                   | R/W          | 0            | 65535         |
| 4                             | IN.Lo                 | Input low scale<br>value                 | Low: -19999<br>High: 45536<br>IN.Lo ≠ IN.HI                                                                                                    | -17.8°C<br>(0.0°F)  | R/W          | -19999       | 45536         |
| 5                             | IN.HI                 | Input high scale<br>value                | Low: -19999<br>High: 45536<br>IN.Lo ≠ IN.HI                                                                                                    | 37.8°C<br>(100.0°F) | R/W          | -19999       | 45536         |
| 6                             | FILT                  | Filter damping<br>time constant of<br>PV | <ul> <li>0 0: 0 second time<br/>constant</li> <li>1 0.2: 0.2 second time<br/>constant</li> <li>2 0.5: 0.5 second time<br/>constant</li> <li>3 1: 1 second time<br/>constant</li> <li>4 2: 2 second time<br/>constant</li> <li>5 5: 5 second time<br/>constant</li> <li>6 10: 10 second time<br/>constant</li> <li>7 20: 20 second time<br/>constant</li> <li>8 30: 30 second time<br/>constant</li> <li>9 60: 60 second time<br/>constant</li> </ul> | 2                   | R/W          | 0            | 65535         |
| 7                             | DISP                  | MV display<br>selection                  | <ul> <li>0 MV1: Display MV1</li> <li>1 MV12: Display MV1 &amp; MV2</li> <li>2 CYCL: Display all MV cycled</li> </ul>                                                                                                    | 0                   | R/W          | 0            | 65535         |
| 8                             | LCUT                  | Input low cut<br>value                   | <b>OFF</b><br>or<br>Low: 0 High: 20000 for °C<br>Low: 0 High: 36000 for °F                                                                                                    | OFF                 | R/W          | -19999       | 45536         |

| Modbus<br>Register<br>Address | Parameter<br>Notation | Parameter<br>Description                               | Range                                                                                                    | Default<br>Value    | Data<br>Type | Scale<br>Low | Scale<br>High |
|-------------------------------|-----------------------|--------------------------------------------------------|----------------------------------------------------------------------------------------------------|---------------------|--------------|--------------|---------------|
| 9                             | SQRT                  | Square root<br>function                                | <ul> <li>0 oFF: Square root disable</li> <li>1 oUt1: Square root<br/>enable for output 1</li> <li>2 ot.12: Square root<br/>enable for output 1 and<br/>output 2</li> <li>3 ALL: Square root enable<br/>for all outputs</li> </ul>                                       | 0                   | R/W          | 0            | 65535         |
| 10                            | DI                    | Digital input<br>function                              | <ul> <li>0 NoNE: None</li> <li>1 MA.Ho: Hold max value of PV</li> <li>2 DA.Ho: Hold current value of PV</li> <li>3 ZEro: Force PV to 0</li> </ul>                                                                                                    | 0                   | R/W          | 0            | 65535         |
| 11                            | OFSTL                 | Offset value for<br>low point<br>calibration           | Low: -1999<br>High: 1999                                                                                                    | 0                   | R/W          | -19999       | 45536         |
| 12                            | CALO                  | Input signal value<br>during low point<br>calibration  | Low: -19999<br>High: 45536<br>CALO ≠CAHI.                                                                                                    | 0                   | R/W          | -19999       | 45536         |
| 13                            | OFSTH                 | Offset value for<br>high point<br>calibration          | Low: -1999<br>High: 1999                                                                                                    | 0                   | R/W          | -19999       | 45536         |
| 14                            | CAHI                  | Input signal value<br>during high point<br>calibration | Low: -19999<br>High: 45536<br>CAHI ≠CALO.                                                                                                    | 1000                | R/W          | -19999       | 45536         |
| 15                            | CODE                  | Security code for<br>parameter<br>protection           | Low: 0<br>High: 9999                                                                                                    | 0                   | R/W          | 0            | 65535         |
| 16                            | LOCK                  | Parameters lock                                        | 0 oFF: Lock off<br>1 oN: Lock on                                                                                                    | 0                   | R/W          | 0            | 65535         |
| 17                            | O1TY                  | Output 1 signal<br>type                                | <ol> <li>0 -20: 0-20 mA linear<br/>current</li> <li>1 4-20: 4-20 mA linear<br/>current</li> <li>2 0-10: 0-10V linear<br/>voltage</li> <li>3 0-5V: 0-5V linear<br/>voltage</li> <li>4 1-5V: 1-5V linear<br/>voltage</li> <li>5 2-10: 2-10V linear<br/>voltage</li> </ol> | 1                   | R/W          | 0            | 65535         |
| 18                            | ANL1                  | Output 1<br>retransmission<br>low value                | Low: -19999<br>High: 45536                                                                                                    | -17.8°C<br>(0.0 °F) | R/W          | -19999       | 45536         |
| 19                            | ANH1                  | Output 1<br>retransmission<br>high value               | Low: -19999<br>High: 45536                                                                                                    | 37.8°C<br>(100.0°F) | R/W          | -19999       | 45536         |

| Modbus<br>Register<br>Address | Parameter<br>Notation | Parameter<br>Description                      | Range                                                                                                    | Default<br>Value         | Data<br>Type | Scale<br>Low | Scale<br>High |
|-------------------------------|-----------------------|-----------------------------------------------|----------------------------------------------------------------------------------------------------|--------------------------|--------------|--------------|---------------|
| 20                            | OTZ1                  | Output 1 zero<br>adjustment                   | Low: -1.000<br>High 1.000                                                                                                    | 0                        | R/W          | -19999       | 45536         |
| 21                            | OTS1                  | Output 1 span<br>adjustment                   | Low: -1.000<br>High 1.000                                                                                                    | 0                        | R/W          | -19999       | 45536         |
| 22                            | O2TY                  | Output 2 signal<br>type                       | <ul> <li>0 0-20: 0-20 mA linear current</li> <li>1 4-20: 4-20 mA linear current</li> <li>2 0-10: 0-10V linear voltage</li> <li>3 0-5V: 0-5V linear voltage</li> <li>4 1-5V: 1-5V linear voltage</li> <li>5 2-10: 2-10V linear voltage</li> </ul> | 1                        | R/W          | 0            | 65535         |
| 23                            | ANL2                  | Output 2<br>retransmission<br>low value       | Low: -19999<br>High: 45536                                                                                                    | -17.8°C<br>(0.0 °F)      | R/W          | -19999       | 45536         |
| 24                            | ANH2                  | Output 2<br>retransmission<br>high value      | Low: -19999<br>High: 45536                                                                                                    | 37.8°C<br>(100.0°F)      | R/W          | -19999       | 45536         |
| 25                            | OTZ2                  | Output 2 zero<br>adjustment                   | Low: -1.000<br>High 1.000                                                                                                    | 0                        | R/W          | -19999       | 45536         |
| 26                            | OTS2                  | Output 2 span<br>adjustment                   | Low: -1.000<br>High 1.000                                                                                                    | 0                        | R/W          | -19999       | 45536         |
| 27                            | O3TY                  | Output 3 signal<br>type                       | <ul> <li>0 0-20: 0-20 mA linear current</li> <li>1 4-20: 4-20 mA linear current</li> <li>2 0-10: 0-10V linear voltage</li> <li>3 0-5V: 0-5V linear voltage</li> <li>4 1-5V: 1-5V linear voltage</li> <li>5 2-10: 2-10V linear voltage</li> </ul> | 1                        | R/W          | 0            | 65535         |
| 28                            | ANL3                  | Output 3 low point<br>retransmission<br>value | Low: -19999<br>High: 45536                                                                                                    | -17.8°C<br>(0.0 °F)      | R/W          | -19999       | 45536         |
| 29                            | ANH3                  | Output 3 high point temperature               | Low: -19999<br>High: 45536                                                                                                    | 37.8 °C<br>(100.0<br>°F) | R/W          | -19999       | 45536         |
| 30                            | OTZ3                  | Output 3 zero<br>adjustment                   | Low: -1.000<br>High 1.000                                                                                                    | 0                        | R/W          | -19999       | 45536         |
| 31                            | OTS3                  | Output 3 span<br>adjustment                   | Low: -1.000<br>High 1.000                                                                                                    | 0                        | R/W          | -19999       | 45536         |

| Modbus<br>Register<br>Address | Parameter<br>Notation | Parameter<br>Description                             | Range                                                                                                    | Default<br>Value | Data<br>Type | Scale<br>Low | Scale<br>High |
|-------------------------------|-----------------------|------------------------------------------------------|----------------------------------------------------------------------------------------------------|------------------|--------------|--------------|---------------|
| 32                            | ADDR                  | Address<br>assignment of<br>digital<br>communication | Low: 1<br>High: 255                                                                                                    | 1                | R/W          | 0            | 65535         |
| 33                            | BAUD                  | Baud rate of<br>digital<br>communication             | <ol> <li>2K4: 2.4 Kbits/s baud rate</li> <li>4K8: 4.8 Kbits/s baud rate</li> <li>9K6: 9.6 Kbits/s baud rate</li> <li>14K4: 14.4 Kbits/s baud rate</li> <li>19K2: 19.2 Kbits/s baud rate</li> <li>28K8: 28.8 Kbits/s baud rate</li> <li>38K4: 38.4 Kbits/s baud rate</li> <li>57K6: 57.6 Kbits/s baud rate</li> <li>115K: 115.2 Kbits/s baud rate</li> </ol> | 6                | R/W          | 0            | 65535         |
| 34                            | DATA                  | Data bit count of<br>digital<br>communication        | <ul> <li><b>7 7 data bits</b></li> <li><b>8 blt</b>:8 data bits</li> </ul>                                                                                                    | 1                | R/W          | 0            | 65535         |
| 35                            | PARI                  | Parity bit of digital communication                  | <ol> <li><i>EVEN:</i> Even Parity</li> <li><i>Odd:</i> Odd parity</li> <li><i>NoNE:</i> No parity bit</li> </ol>                                                                                                    | 2                | R/W          | 0            | 65535         |
| 36                            | STOP                  | Stop bit count of<br>digital<br>communication        | <ul> <li><i>1blt:</i> One stop bit</li> <li><i>2blt:</i> Two stop bits</li> </ul>                                                                                                    | 1                | R/W          | 0            | 65535         |
| 37                            | KPAS                  | Calibration<br>password                              | Low: 0<br>High: 9999                                                                                                    | 0                | R/W          | 0            | 65535         |
| 38                            | ADLO                  | mV calibration low<br>coefficient                    | Low: -1999<br>High: 1999                                                                                                    |                  | R/W          | -19999       | 45536         |
| 39                            | ADHI                  | mV calibration<br>high coefficient                   | Low: -1999<br>High: 1999                                                                                                    |                  | R/W          | -19999       | 45536         |
| 40                            | RTDL                  | RTD calibration<br>low coefficient                   | Low: -1999<br>High: 1999                                                                                                    |                  | R/W          | -19999       | 45536         |
| 41                            | RTDH                  | RTD calibration<br>high coefficient                  | Low: -1999<br>High: 1999                                                                                                    |                  | R/W          | -19999       | 45536         |
| 42                            | CJLO                  | Cold junction<br>calibration low<br>coefficient      | Low: -5.00<br>High: 40.00                                                                                                    |                  | R/W          | -19999       | 45536         |
| 43                            | CJHI                  | Cold junction<br>calibration high<br>coefficient     | Low: -1999<br>High: 1999                                                                                                    |                  | R/W          | -19999       | 45536         |
| 44                            | V1L                   | V1 calibration low<br>coefficient                    | Low: -1999<br>High: 1999                                                                                                    |                  | R/W          | -19999       | 45536         |
| 45                            | V1G                   | V1 calibration high<br>coefficient                   | Low: -1999<br>High: 1999                                                                                                    |                  | R/W          | -19999       | 45536         |
| 46                            | MA1L                  | MA1 calibration<br>low coefficient                   | Low: -1999<br>High: 1999                                                                                                    |                  | R/W          | -19999       | 45536         |

| Modbus<br>Register<br>Address | Parameter<br>Notation | Parameter<br>Description                                    | Range                                                                                                    | Default<br>Value | Data<br>Type          | Scale<br>Low | Scale<br>High |
|-------------------------------|-----------------------|-------------------------------------------------------------|----------------------------------------------------------------------------------------------------|------------------|-----------------------|--------------|---------------|
| 47                            | MA1G                  | MA1 calibration<br>high coefficient                         | Low: -1999<br>High: 1999                                                                                       |                  | R/W                   | -19999       | 45536         |
| 48                            | CJCT                  | Cold Junction<br>Temperature                                | Low: -4000<br>High: 9000                                                                                       |                  | R                     | -19999       | 45536         |
| 49                            | CJCL                  | Sense voltage<br>during cold<br>junction<br>calibration low | Low: 0<br>High: 7552                                                                                           |                  | R                     | 0            | 65535         |
| 50                            | PV                    | Process value                                               | Low: -19999<br>High: 45536                                                                                     |                  | R                     | -19999       | 45536         |
| 51                            | MV                    | Manual control<br>function                                  | <ol> <li><b>oFF:</b> Manual control off</li> <li><b>oN:</b> Manual control on</li> </ol>                       | 0                | R/W                   | 0            | 65535         |
| 52                            | MV1                   | Output 1 percentage value                                   | Low: 0.00<br>High: 100.00                                                                                      |                  | R<br>(R/W,<br>manual) | 0            | 65535         |
| 53                            | MV2                   | Output 2 percentage value                                   | Low: 0.00<br>High: 100.00                                                                                      |                  | R<br>(R/W,<br>manual) | 0            | 65535         |
| 54                            | MV3                   | Output 3 percentage value                                   | Low: 0.00<br>High: 100.00                                                                                      |                  | R<br>(R/W,<br>manual) | 0            | 65535         |
| 55                            | EROR                  | Error code                                                  | Low: 0<br>High: 65535                                                                                          |                  | R                     | 0            | 65535         |
| 56                            | MODE                  | Operation mode                                              | Low: 0<br>High: 65535                                                                                          |                  | R                     | 0            | 65535         |
| 57                            | PROG                  | Program code                                                | R24: 24. XX                                                                                                    |                  | R                     | 0            | 65535         |
| 58                            | CMND                  | Command code                                                | Low: 0<br>High: 65535                                                                                          |                  | R/W                   | 0            | 65535         |
| 59                            | JOB                   | Job code                                                    | Low: 0<br>High: 65535                                                                                          |                  | R/W                   | 0            | 65535         |
| 60                            | OFS1                  | Option function 1<br>selection                              | <ul> <li>0 NoNE: No selected</li> <li>1 R485: RS-485</li> <li>2 dl1: Digital input 1</li> </ul>                | 2                | R/W                   | 0            | 65535         |
| 61                            | OFS2                  | Option function 2<br>selection                              | <ul> <li>0 NoNE: No selected</li> <li>1 REtR: Retransmission output</li> <li>2 dl2: Digital input 2</li> </ul> | 0                | R/W                   | 0            | 65535         |

# 2 Installation and Wiring

Sometimes dangerous voltages capable of causing death are present in this instrument. Before doing the installation or any troubleshooting procedures, the power to the equipment must be switched off and isolated. Units suspected of being faulty must be disconnected and removed to a properly equipped workshop for testing and repair. Component replacement and internal adjustments must be made by a qualified maintenance person only.

To minimize the possibility of fire or shock hazards, do not expose this instrument to rain or excessive moisture.

Do not use this instrument in areas under hazardous conditions such as excessive shock, vibration, dirt, moisture, corrosive gases or oil. The ambient temperature of the area should not exceed the maximum rating specified in the specification

Remove stains from this equipment using a soft, dry cloth. Do not use harsh chemicals, volatile solvents such as thinner or strong detergents to clean the equipment in order to avoid deformation.

#### 2.1 Unpacking

Upon receipt of the shipment, remove the signal conditioner from the carton and inspect the unit for shipping damage. If any damage is found, contact your local representative immediately. Note the model number and serial number for future reference when corresponding with our service centre. The serial number (S/N) is labelled on the box and the housing of the controller.

The signal conditioner is designed for indoor use only and is not intended for use in any hazardous area. It should be kept away from shock, vibration, and electromagnetic fields (such as variable frequency drives), motors and transformers. It is intended to operate under the following environmental conditions.

| Environmental Parameter | Specification                |
|-------------------------|------------------------------|
| Operating Temperature   | -10°C to 50 °C               |
| Humidity                | 0% to 90% RH(Non-condensing) |
| Altitude                | 2000 M Maximum               |

2-1. Environmental Specification

# 2.2 Dimension

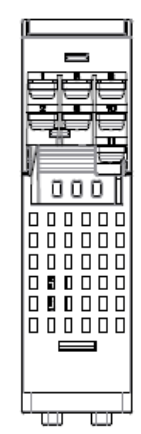

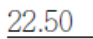

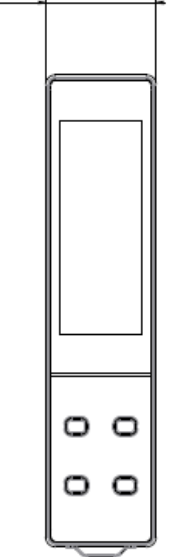

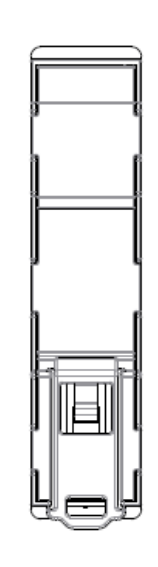

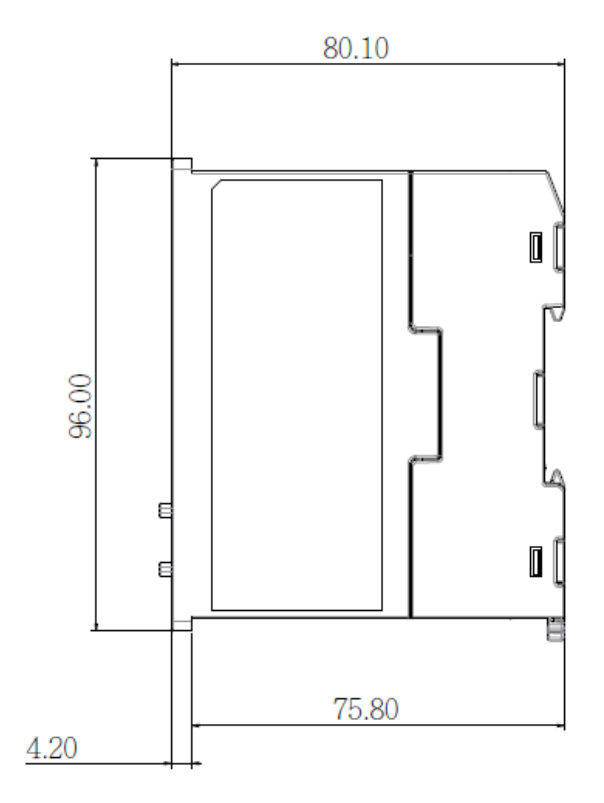

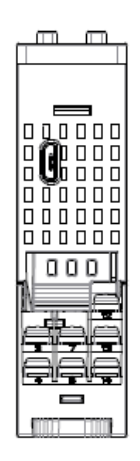

2-1 Dimension

# 2.3 Wiring

Sometimes dangerous voltages capable of causing death are present in this instrument. Before doing the installation or any troubleshooting procedures, the power to the equipment must be switched off and isolated. Units suspected of being faulty must be disconnected and removed to a properly equipped workshop for testing and repair. Component replacement and internal adjustments must be made by a qualified maintenance person only. The utmost care must be taken to ensure that the maximum voltage rating specified on the

The utmost care must be taken to ensure that the maximum voltage rating specified on the label is not exceeded.

It is recommended that the supply power of these units be protected by fuses or circuit breakers rated at the lowest value possible. All units should be installed inside a suitably grounded metal enclosure to prevent live parts being accessible to human hands and metal tools. All wiring must conform to appropriate standards of good practice and local codes and regulations. Wiring must be suitable for the voltage, current, and temperature rating of the system. The tightening torque on the Screw terminals should not exceed 1 N-m (8.9 Lb-in or 10.2 Kg F-cm). Except Thermocouple Wiring, all other wires used are to be standard copper conductors with the maximum Gauge not exceeding 18AWG. Before powering on the device, the equipment ground must be connected with a minimum of 1.6mm diameter conductor for protective grounding.

#### 2.3.1 Terminal Connection

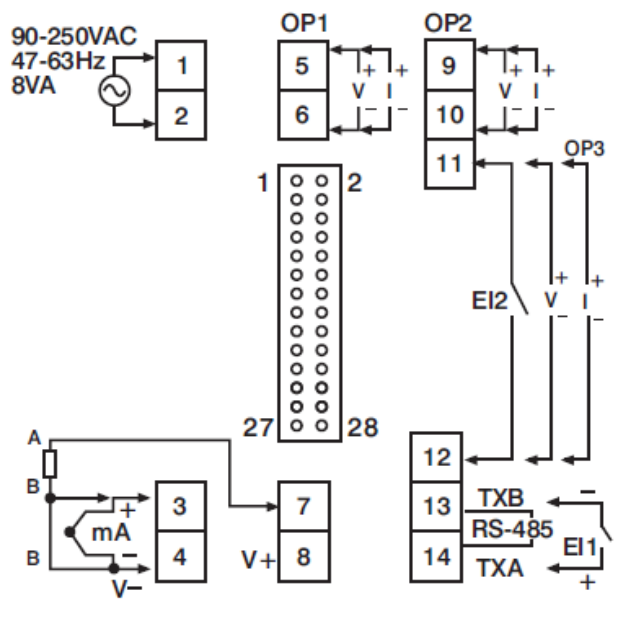

2-2 Terminal Connection

# 2.3.2 Power Wiring

The device is designed to operate at either 11-26VAC/VDC or 90-250VAC depending on power input option ordered. Check that the installation voltage corresponds with the power rating indicated on the product label before connecting power to the controller. Near the controller, a fuse and a switch rated at 2A/250VAC should be equipped as shown below.

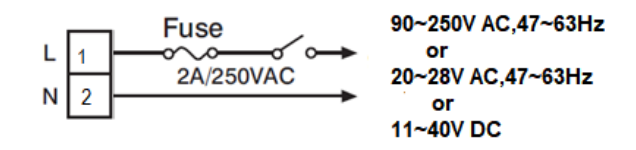

2-3. Power Wiring

This equipment is designed for installation in an enclosure which provides adequate protection against electric shock. The enclosure must be connected to earth ground.

Local requirements regarding electrical installation should be rigidly observed. Consideration should be given to prevent unauthorized persons from accessing the power terminals.

# 2.3.3 Sensor Installation

Proper sensor installation can eliminate many problems in a control system. The probe should be placed so that it can detect any temperature change with minimal thermal lag. In a process that requires fairly constant heat output, the probe should be placed close to the heater. In a process where the heat demand is variable, the probe should be closed to the work area. Some experiments with probe location are often required to find this optimum position.

In a liquid process, the addition of a stirrer or agitator can help to eliminate thermal lag. Since the thermocouple is basically a point measuring device, placing more than one thermocouple in parallel can provide average temperature readout and produce better results in most air heated processes.

The proper sensor type is also a very important factor to obtain precise measurements. The sensor must have the correct temperature range to meet the process requirements. In special processes, the sensor might need to have different requirements such as being leak-proof, ant vibration, antiseptic, etc. Standard sensor limits of error are  $\pm 4^{\circ}F$  ( $\pm 2^{\circ}C$ ) or 0.75% of sensed temperature (half that for special) plus drift caused by improper protection or an over-temperature occurrence. This error is far greater than controller error and cannot be corrected on the sensor except by proper selection and replacement.

# 2.3.4 Input Wiring

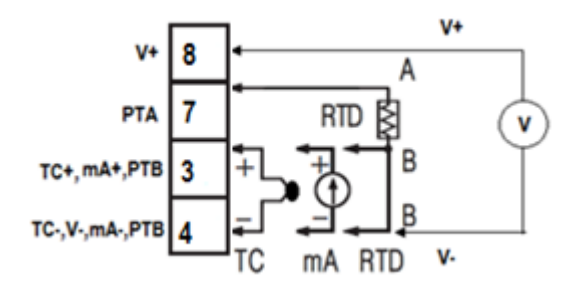

2-4 Input Wiring

# 2.3.5 Retransmission Output Wiring

# 2.3.5.1 Output 1

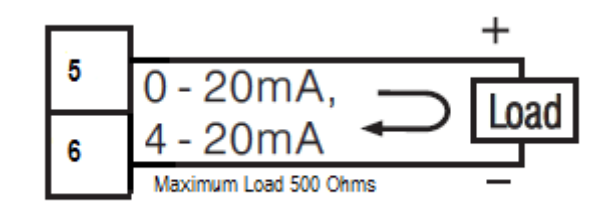

2-5 Output 1 Linear Current

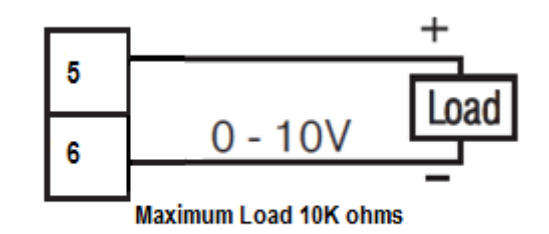

2-6 Output 1 Linear Voltage

#### 2.3.5.2 Output 2

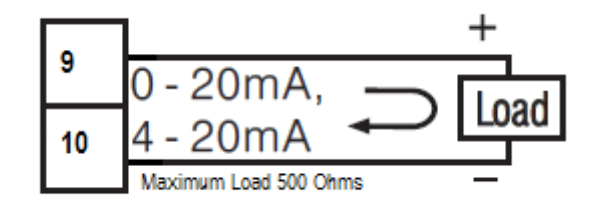

2-7 Output 2 Linear Current

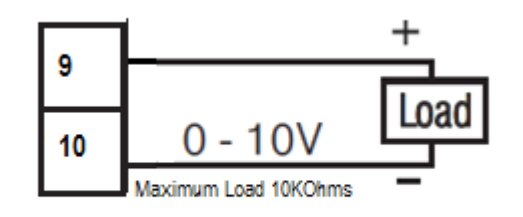

2-8 Output 2 Linear Voltage

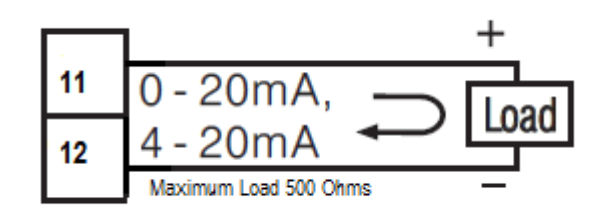

2-9 Output 3 Linear Current

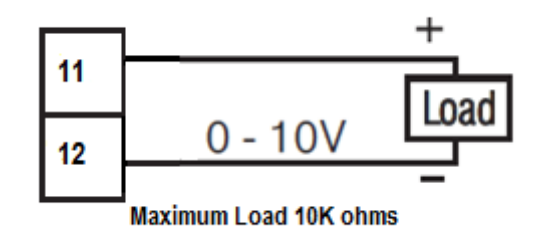

2-10 Output 3 Linear Voltage

# 2.3.6 Digital Input Wiring

The digital input can accept a switch (dry contact) or an open collector signal. The digital input function is activated as the switch is closed or an open collector (or a logic signal) is pulled down. Only one Event input can be used.

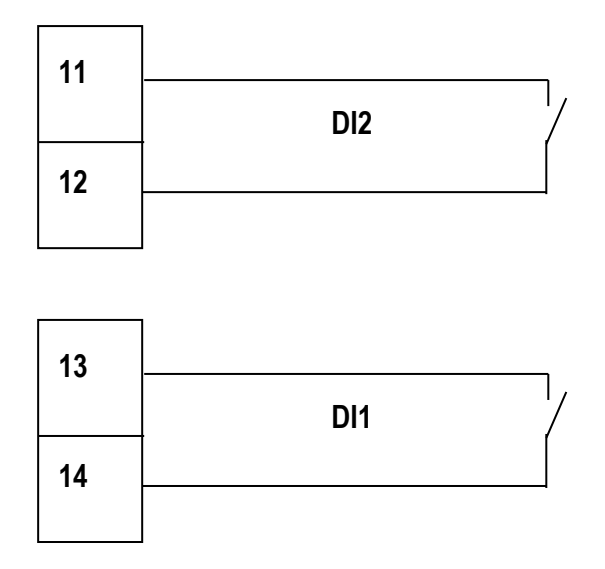

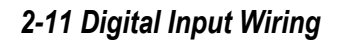

# 2.3.7 RS-485 Data Communication

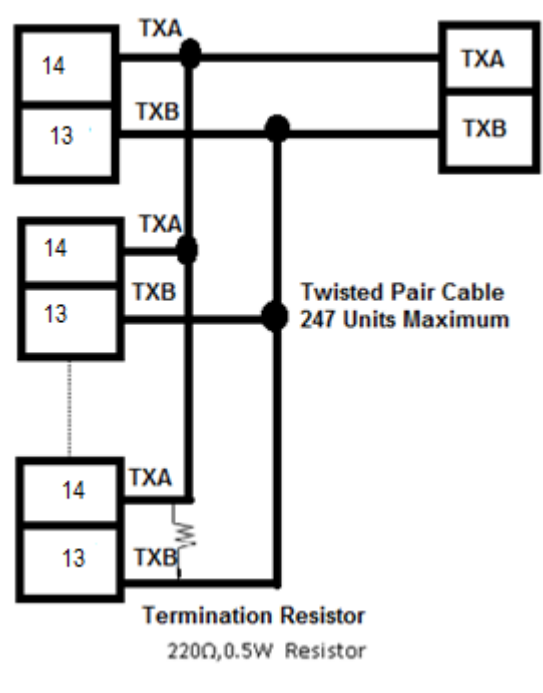

2-12 RS-485 Wiring

# 3 Programming

During Power on the device will show the PV on the upper display and MV on the lower display. Press  $\boxdot$  to enter the setup menu. Use  $\checkmark$  keys to select the desired parameter. Use  $\square$  key to reset and go back to the home screen. In the set-up menu, the upper display indicates the parameter symbol, and the lower display indicates the value of the selected parameter.

#### 3.1 User Security

There are two parameters PASS (password) and CODE (security code) which will control the data security function for accessing the setup parameters.

If the CODE=PASS then the user can access the setup parameters. If the CODE $\neq$ PASS then the user can't access the setup parameters.

There is one more parameter LOCK is available to control the parameter change. If the LOCK is on then the parameters can't be changed. If the LOCK is OFF then the parameters can be changed.

#### 3.2 Calibration Password

The calibration of the device is protected with separate security access. The parameter KPAS value is 3418 then only the user can access the calibration parameters. Otherwise, the calibration parameter can't be accessed.

#### 3.3 Signal Input

**INPT:** Select the sensor type or signal type for signal input

**Range:** (Thermocouple) J\_tC, K\_tC, T\_tC, E\_tC, B\_tC, R\_tC, S\_tC, N\_tC, L\_tC, U\_tC, P\_tC, C\_tC, d\_tC

(RTD) PT.DN, PT.JS (Linear) 4-20, 0-20, 0-5V, 1-5V, 0-10

UNIT: Select the processing unit Range: °C, °F, PU (Process unit). If the unit is neither °C or °F, then selects PU.

DP: Select the resolution of the process value.

**Range:** For Thermocouple and RTD Signal NO.DP, 1-DP and For Linear Signal NO. DP, 1- DP, 2-DP, 3-DP

**IN.Lo:** Select the low scale value for the linear type input.

**IN.Hi:** Select the high scale value for the linear type input.

#### How to use INLO and INHI:

If 4-20mA is selected for INPT, let SL represent the low scale of the input signal (i.e. 4 mA), let SH represent the high scale of the input signal (i.e. 20 mA). S represents the current input signal value; the conversion curve of the process value is shown as follows:

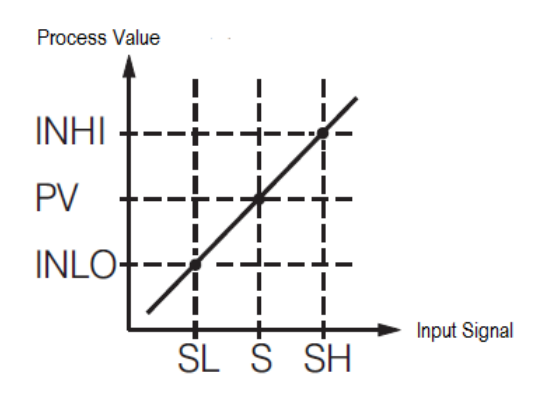

#### 3-1. Conversion Curve for Linear Type Process Signal

Formula: PV = INLO + (INHI-INLO) ((S - SL)/(SH-SL))Example: A 4 -20mA current loop pressure transducer with a range of 0-15 kg/cm is connected to the input. The following parameters should be set as follows: INPT = 4–20, INLO = 0.00, INHI = 15.00, DP = 2-DP Of course, the user may select a different value for DP to alter the resolution.

#### 3.4 Output Type

The Output type should be selected properly on the output type selection parameter O1TY, O2TY and O3TY Parameters. The option selection in oFS2 needs to select Retransmission to enable output3.

#### 3.5 Retransmission

The signal conditioner will output (retransmit) PV on its output terminals of output1, output2 and output3. ANL1 and ANH1 are adjusted to specify the low scale and high scale values of output1 retransmission. Similarly, ANL2, ANL3, ANH2 and ANH3 parameters are adjusted for output2 and output3.

#### 3.6 Zero and Span adjustment

The signal conditioner has the option to adjust the zero and span of the outputs to meet the required accuracy. The user can adjust the parameters otZ1, otZ2 and otZ3 to adjust the zero value of the output1, output2 and output3 respectively. The user can adjust the parameters otS1, otS2 and otS3 to adjust the span value of the output1, output2 and output3 respectively. The allowable range for zero and span adjustment is from -1.000 to 1.000.

#### 3.7 Square Root function (SQRT)

The square root function (SQRT) function will output the square root value of the PV. The square root function will be enabled by setting the parameter SQRT. The Square root function will output based on the below formula.

$$PV = SQRT(((PV - IN.Lo) \div (IN.HI - IN.Lo)) \times (IN.HI - IN.Lo) + IN.Lo)$$

The SQRT function can't do for negative values of PV. If  $PV \leq IN.Lo$ , then the SQRT will consider IN.Lo as PV.

#### 3.8 User Calibration

Each unit is calibrated in the factory before shipment. The user can still modify the calibration in the field.

The basic calibration of the device is highly stable and set for life. User calibration allows the user to offset the permanent factory calibration in order to:

- Calibrate the device to meet a user reference standard.
- Match the calibration of the device to that of a particular transducer or sensor input.
- Calibrate the device to suit the characteristics of a particular installation.

Remove long term drift in the factory set calibration.

There are two parameters: Offset Low (OFTL) and Offset High (OFTH) for adjustment to correct an error in the process value.

There are two parameters for the sensor input. These two signal values are CALO and CAHI. The input signal low and high values are to be entered in the CALO and CAHI parameters respectively.

Refer to <u>section 1.6</u> for key operation and <u>section 1.7</u> for the operation flowchart. Use And keys to get the CALI page then key to access the calibration parameters. Then, press and release the key to navigate to the calibration low parameter OFTL. Send your low signal to the sensor input of the device, then press and release the key. If the process value (the upper display) is different from the input signal, the user can use and keys to change the OFTL value (the lower display) until the process value is equal to the value the user needs. Press and hold the key for 5 seconds to complete the low point calibration. A similar procedure is applied for high scale calibration.

As shown below, the two points OFTL and OFTH construct a straight line. For the purpose of accuracy, it is best to calibrate with the two points as far apart as possible. After the user calibration is complete, the input type will be stored in the memory. If the input type is changed, a calibration error will occur and an error code  $\Box R E r$  is displayed.

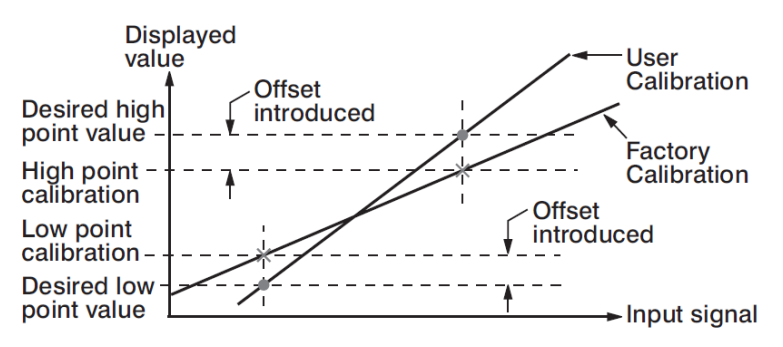

3-2.Two Point User Calibration

# 3.9 Digital Filter

In certain applications, the process value is too unstable to be read. To improve this, a programmable low pass filter incorporated in the controller can be used. This is a first order filter with a time constant specified by the FILT parameter. A value of 0.5 seconds is used as a factory default. Adjust FILT to change the time constant from 0 to 60 seconds. 0 seconds represents no filter applied to the input signal. The filter is characterized by the following diagram.

#### Note

The Filter is available only for the process value (PV) and is performed for the displayed value only.

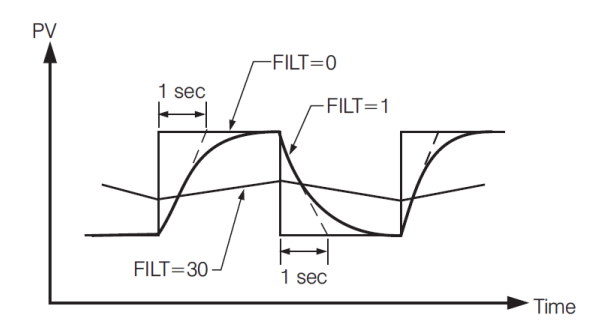

3-3.Filter Characteristics

# 3.10 Manual Control

Some application requires to test with the manual output from the signal conditioner. For this, the manual mode can be used. Use TA keys to access the MANU mode parameters. Use I key to navigate to the manual mode control parameter MV. Set MV to ON to start the manual mode output. Use the I key to select the desired output parameters MV1, MV2 and MV3. Use the I keys to set the required output values. Set MV to OFF to stop the manual output.

# 3.11 Factory Default

The signal conditioner parameters can be loaded with default values listed in the <u>parameter description table</u>. In certain situation it is desirable to retain these values after the values of the parameters have been changed. The below procedure to be followed to reload the default values.

- 1. Use TA keys to access the FILE parameters
- 2. Set PASS= CODE to access other parameters
- 3. Select the dFLt in File
- 4. Press and hold 📼 for 5 seconds or until the upper display FILE flash for a moment. The default values of all parameters are loaded now.

# 3.12 Data Communication

The device support RS-485 Modbus RTU protocol for data communication. Using a PC for data communication is the most economical way. The signal is transmitted and received through the PC communication Port. Since a standard PC can't support an RS-485 port, a network adaptor such as an RS232 to RS485 Converter or USB to Serial Converter must be used to convert RS-485 to RS-232 or USB for a PC. Many RS-485 units (up to 247 units) can be connected to one RS-232 port or USB Port. Therefore, a PC with 4 comm. ports can communicate with up to 988 units. It is quite economical.

# 3.12.1 RS-485 Setup

- Set oFS1 to RS485
- Set individual addresses for units connected to the same port.
- Set the Baud Rate (BAUD), Data Bit (DATA), Parity Bit (PARI) and Stop Bit (STOP) such that these values are accordant with PC setup conditions.

# 3.13 Digital Input

One digital Input is available in this signal conditioner. Refer <u>section 2.3.6</u> for wiring a digital input. The digital input accepts a digital (on/off) type signal. The digital input can be used via DI1 or DI2.

Types of signals that can be used to switch the digital input as below.

- 🛠 Relay
- Switch contacts
- Open collector Pull Low
- ✤ TTL logic level

One of the below functions can be chosen by using DI in the setup menu. The digital input needs to be selected in oFS1 or oFS2 as dI1 or dI2. Only one digital input DI1 or DI2 can be used.

#### 3.13.1 Digital Input Functions

- 1. NONE
- 2. MA.Ho
- 3. dA.Ho
- 4. ZERo

**NONE:** No digital input function. If chosen, the digital input function is disabled.

MA.Ho: If chosen, the maximum value of PV during the digital input period will be

retransmitted. If the PV changes to lower value the output will not change to the lower value. If the PV is changed to a higher value the output value will change.

**dA.Ho:** If chosen the output will not change for the change in PV. It will keep retransmitting the PV at the rising edge of DI

**ZERo:** If chosen, the current PV will become zero for retransmitting.

# 4 Calibration

Do not proceed through this section unless there is a definite need to re-calibrate the controller. All previous calibration data will be lost. Do not attempt recalibration unless you have appropriate calibration equipment. If calibration data is lost, you will need to return the controller to your supplier who may charge you a service fee to re-calibrate the controller.

Entering the calibration mode will break the control loop. Make sure that the system is allowable to apply the calibration mode.

#### 4.1 Equipment Required Before Calibration

- 1. A high accuracy calibrator (Fluke 5520A Calibrator recommended) with the following functions
  - ✤ 0 100 mV millivolt source with 0.005 % accuracy
  - ✤ 0 10 V voltage source with 0.005 % accuracy
  - ✤ 0 20 mA current source with 0.005 % accuracy
  - 0  $300\Omega$  resistant source with 0.005 % accuracy
- 2. A test chamber providing 25°C 50°C temperature range
- 3. A switching network (SWU16K, optional for automatic calibration)
- 4. A calibration fixture equipped with programming units (optional for automatic calibration)
- 5. A PC installed with calibration software (optional for automatic calibration)

The calibration procedures described in the following section are step by step manual procedures. Since a controller needs 30 minutes to warm up before calibration, calibrating the units one by one is quite inefficient. An automatic calibration system for small quantity as well as for an unlimited quantity is available upon request.

#### 4.1.1 Manual Calibration Procedure

Set the Lock parameter to the unlocked condition. Use the I vers to get

appears on the display. Press I the key to access the calibration password parameter KPAS. Set KPAS to 3418 to enter in to access other calibration parameters. Press I key to get the parameter **Ad.Lo** and enters into the calibration

mode.

#### 4.1.1.1 Calibrate Zero of A to D Converter

Short the thermocouple input terminals, then press I key for at least 5 seconds. The display will blink a moment and a new value is obtained. If the display didn't blink or the obtained value is equal to -199.9 or 199.9, then the calibration failed.

#### 4.1.1.2 Calibrate Gain of A to D Converter

Press 📼 key to get the parameter **Ad.HI**. Send a 60-mV signal to the thermocouple input terminals in correct polarity. Press 🖾 key for at least 5 seconds. The display will blink a moment and a new value is obtained. If the display didn't blink or the obtained value is equal to -199.9 or 199.9, then the calibration fails.

#### 4.1.1.3 Calibrate RTD Input

Press  $\square$  key to get **Rtd.L** Parameter. Send a 100  $\Omega$  signal to the RTD input terminals according to the connection. Press  $\square$  key for at least 5 seconds. The display will blink a moment, otherwise, the calibration failed.

Press  $\square$  key to get **Rtd.H** Parameter. Change the resistance value to 300 $\Omega$ . Press  $\square$  key for at least 5 seconds. The display will blink a moment and two values are obtained for RTDH and RTDL. If the display didn't blink or the obtained value is equal to -199.9 or 199.9, then the calibration failed.

#### 4.1.1.4 Calibrate Offset of Cold Junction Compensation

Setup the equipment according to the following diagram for calibrating the cold junction compensation. Note that a K type thermocouple must be used.

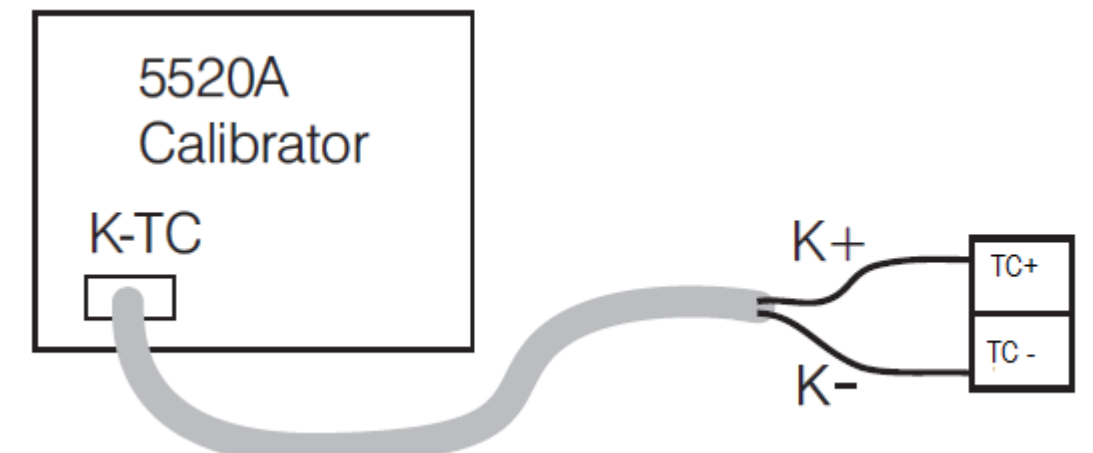

#### 4-1.Cold Junction calibration Setup

Let signal conditioner sit at least 20 minutes in a room temperature of 25±3°C. The 5520A calibrator is to be configured as a K type thermocouple output with internal compensation. Send a 0.00°C signal to the signal conditioner. Perform the steps mentioned above to enter calibration mode, and then press 📼 key to get the parameter **CJ.Lo** Press up/down key to obtaining 40.00. Press the scroll key for at least 5 seconds. The display will blink a moment and a new value is obtained. If the display didn't blink or the obtained value is equal to 5.00 or 40.00, then the calibration failed.

#### 4.1.1.5 Calibrate Gain of Cold Junction Compensation

Setup the equipment the same as during <u>Offset calibration of Cold Junction</u> <u>Compensation</u>. The unit under calibration is to be powered in a room with a temperature of  $50\pm3^{\circ}$ C for at least 20 minutes. The calibrator source is to be set to 0.00° C with internal compensation mode.

Perform steps mentioned above to enter calibration mode, and then press key to get the parameter **CJ.Hi**. Press key for at least 5 seconds. The display will blink a moment and a new value is obtained. If the display didn't blink or the obtained value is equal to -199.9 or 199.9, then the calibration failed.

This setup is performed in a high-temperature chamber; hence it is recommended to use a computer to perform the procedures

#### 4.1.1.6 Calibrate Linear Input

Press 🖾 key and the display will show **V1.L** Send a 0V signal to the V+ and V- terminals. Press 🖾 key for at least 5 seconds. The display will blink a moment and a new value is obtained. If the display did not blink or the obtained value is equal -199.9 or 199.9, the calibration failed.

Press 🖾 key and the display will show **V1.G** Send a 10V signal to the V+ and V- terminals. Press 🖾 key for at least 5 seconds. The display will blink a moment and a new value is obtained. If the display did not blink or the obtained value is equal -199.9 or 199.9, the calibration failed.

Press 📼 key and the display will show **MA1L**. Send a 0mA signal to the mA+ and mA- terminals. Press 📼 key for at least 5 seconds. The display will blink a moment and a new value is obtained. If the display did not blink or the obtained value is equal -199.9 or 199.9, the calibration failed.

Press 🖾 key and the display will show MA1G. Send a 20mA signal to the mA+ and mA- terminals. Press scroll key for at least 5 seconds. The display will blink a moment and a new value is obtained. If the display did not blink or the obtained value is equal - 199.9 or 199.9, the calibration failed.

# **5** Communication

This chapter explains the Modbus Communication protocol of the signal conditioner using RS-485 communication. This supports only RTU mode. Data is transmitted as 8-bit binary bytes with 1 start bit,1 stop bit and optional parity checking (None, Odd, Even). Baud rate may be set to 2400, 4800, 9600, 14400, 19200, 28800, 38400, 57600 and 115200 BPS.

#### 5.1 Functions Supported

Only function code 03,06 and 16 are available in this signal conditioner. The message formats for each function code are described as follows.

| Query (From Master)                              | Response (From Slave) |
|--------------------------------------------------|-----------------------|
| Slave address (1-247)                            | ◄                     |
| Function code (3)                                | •                     |
| The starting address of register Hi (0)          | Byte count            |
| The starting address of register Lo (0-<br>79)   | Data1Hi               |
| The starting address of register Lo<br>(128-131) | Data1Lo               |
| No. of words Hi (0)                              | Data2Hi               |
| No. of words Lo (1-79)                           | Data2Lo               |
| CRC16Hi                                          |                       |
| CRC16Lo                                          |                       |
|                                                  | •                     |
|                                                  | CRC16Hi               |
|                                                  | CRC16Lo               |

#### 5.1.1 Function Code 03: Read Holding Registers

5-1.Function Code 03

# 5.1.2 Function Code 06: Preset Single Register

| Query (From Master)                 | Response (From Slave) |
|-------------------------------------|-----------------------|
| Slave address (1-247)               | ←                     |
| Function code (6)                   | ←───                  |
| Register address Hi (0)             | ←───                  |
| Register address Lo (0-79, 128-131) | ←───                  |
| Data Hi                             | ▲                     |
| Data Lo                             | ←───                  |
| CRC16 Hi                            | <b>←</b>              |
| CRC16 Lo                            | ←───                  |

#### 5-2.Function Code 06

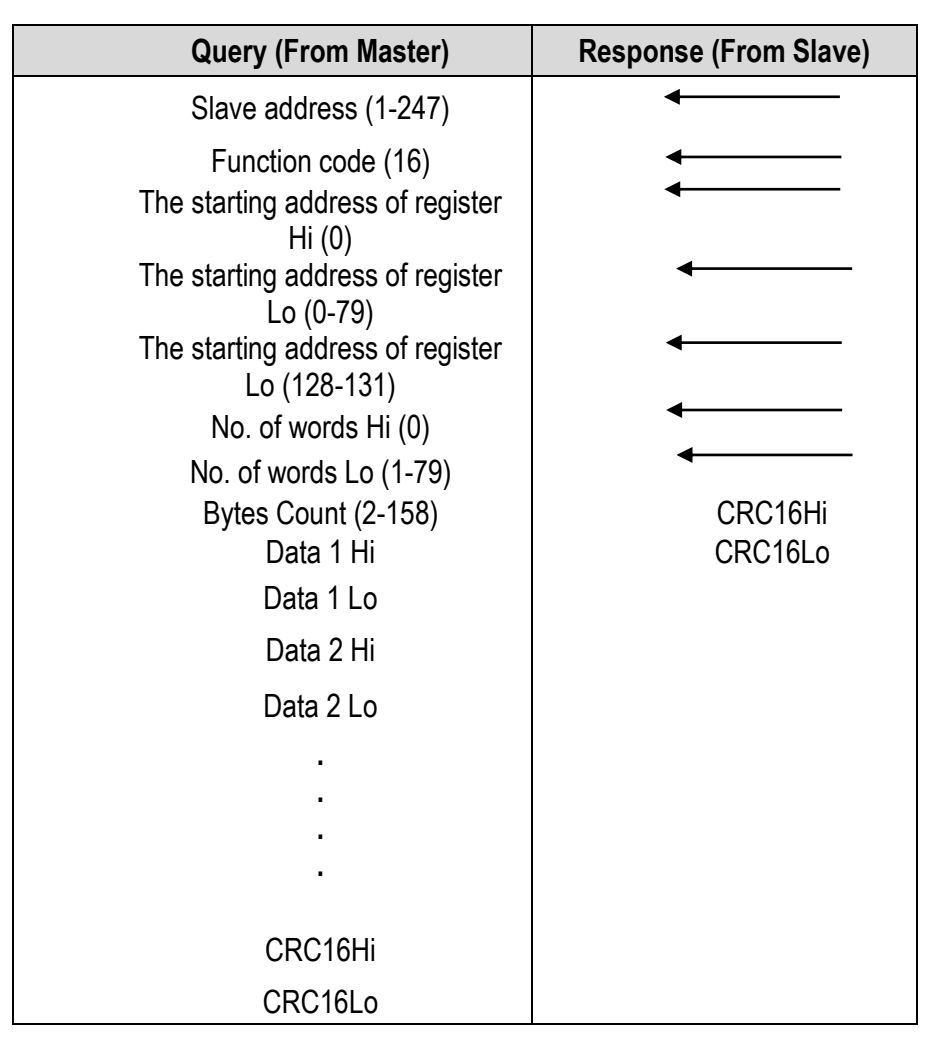

# 5.1.3 Function Code 16: Preset Multiple Register

5-3.Function Code 16

# 5.2 Exception Responses

If the signal conditioner receives a message which contains a corrupted character (parity check error, framing error etc.), or if the CRC16 check fails, the signal conditioner ignores the message. However, if the signal conditioner receives a syntactically correct message which contains an illegal value, it will send an exception response, consisting of five bytes as follows:

Slave address +offset function code + exception code + CRC16 Hi +CRC16 Lo

Where the offset function code is obtained by adding the function code with 128 (i.e. function 3 becomes H'83), and the exception code is equal to the value contained in the following table.

| Exception Code | Description            | Reason                                                               |
|----------------|------------------------|----------------------------------------------------------------------|
| 1              | Bad Function Code      | The function code is not supported by the controller                 |
| 2              | Illegal Data Addresses | Register address out of range                                        |
| 3              | Illegal Data Value     | Data value out of range or attempt to write a read-only or protected |
|                |                        | data                                                                 |

#### 5-4. Exception Code

# 5.3 Parameter Mapping

The parameter mapping of Modbus address is available in section 1.9

# 5.4 Error Code

The description of the Error code is explained below

| Error Code | Display Symbol | Description &<br>Reason                                                                                                    | Corrective Action                                                           |
|------------|----------------|----------------------------------------------------------------------------------------------------|-----------------------------------------------------------------------------|
| 10         | ER10           | <b>Communication error:</b> bad function code                                                                                  | Correct the communication<br>software to meet the protocol<br>requirements. |
| 11         | ER11           | <b>Communication error:</b><br>register address out of range                                                                   | Do not issue an over-range<br>address of the register to the<br>slave       |
| 14         | ER14           | Communication error:<br>attempt to write a read-only<br>data                                                                   | Do not write read-only data or protected data to the slave.                 |
| 15         | ER15           | <b>Communication error:</b> write<br>a value which is<br>out of range to a register                                            | Do not write an over-range data<br>to the slave register                    |
| 29         | EEPR           | EEPROM can't be written<br>correctly                                                                                           | Return to factory for repair.                                               |
| 30         | CJER           | Cold junction compensation for Thermocouple malfunction                                                                        | Return to factory for repair.                                               |
| 39         | SBER           | Input sensor break, or input<br>current below 1 mA if 4-20<br>mA is<br>used, or input voltage below<br>0.25V if 1 - 5V is used | Replace the input sensor.                                                   |
| 40         | AADER          | A to D converter or related<br>component(s) malfunction                                                                        | Return to factory for repair.                                               |

# 5-5.Error Code

# 5.5 Mode

The Value of the Mode Register is as below.

| Value  | Mode                |
|--------|---------------------|
| H'000X | Normal mode         |
| H'010X | Calibration mode    |
| H'030X | Manual control mode |
| H'040X | Failure mode        |

# 5-6.Operation Mode

# 5.6 PROG Code

The Program Code is defined in the below table.

| Program Code | Model No |
|--------------|----------|
| 24.XX        | R22-SC   |

5-7. Program Code

# 5.7 Scaling

The scale high/low values are defined in the following table for INLO, INHI, PV, ANL1, ANL2, ANL3, ANH1, ANH2 and ANH3

| Condition         | Scale Low | Scale High |
|-------------------|-----------|------------|
| Non-Linear Input  | -1999.9   | 4553.6     |
| Linear Input DP=0 | -19999    | 45536      |
| Linear Input DP=1 | -1999.9   | 4553.6     |
| Linear Input DP=2 | -199.99   | 455.36     |
| Linear Input DP=3 | -19.999   | 45.536     |

#### 5-8. Scaling for INLO, INHI, PV, ANL1, ANL2, ANL3, ANH1, ANH2 and ANH3

#### 5.8 Data Conversion

The word data are regarded as unsigned (positive) Integer data in the Modbus message. However, the actual value of the parameter may be a negative value with the decimal point. The high/low scale values for each parameter are used for the purpose of such conversion.

Let

M = Value of Modbus message

A = Actual value of the parameter

SL = Scale low value of the parameter

SH = Scale high value of the parameter

The conversion formulas are as follows:

$$M = (65535 \div (SH - SL)) * (A - SL)$$

A=((SH-SL)/65535)\*M)+SL

#### **5.9 Communication Examples**

# 5.9.1 Read PV, MV1, MV2 and MV3

|--|

|               | 03            | 00               | H'32 | 00         | 04 | HI    | LO |
|---------------|---------------|------------------|------|------------|----|-------|----|
| Slave Address | Function Code | Starting Address |      | No of Word | S  | CRC16 |    |

# 5.9.2 Perform Reset Function (same effect as pressing R key)

Query

|               | 06            | 00               | H'48 | H'68        | H'25 | HI    | LO |
|---------------|---------------|------------------|------|-------------|------|-------|----|
| Slave Address | Function Code | Register Address |      | Data Hi /Lo |      | CRC16 |    |

# 5.9.3 Enter Auto Tuning Mode

Query

| •             | 06            | 00               | H'48 | H'68        | H'28 | HI    | LO |
|---------------|---------------|------------------|------|-------------|------|-------|----|
| Slave Address | Function Code | Register Address |      | Data Hi /Lo |      | CRC16 |    |

#### 5.9.4 Enter Manual Control Mode

Query

|               | 06            | 00               | H'48 | H'68        | H'27 | HI    | LO |
|---------------|---------------|------------------|------|-------------|------|-------|----|
| Slave Address | Function Code | Register Address |      | Data Hi /Lo |      | CRC16 |    |

# 5.9.5 Read All Parameters

Query

|               | 03            | 00               | 00 | 00          | H'3E | HI    | LO |
|---------------|---------------|------------------|----|-------------|------|-------|----|
| Slave Address | Function Code | Starting Address |    | No of Words |      | CRC16 |    |

# 5.9.6 Modify Calibration Co-efficient

Pre-set the CMND register with 26669 before attempting to change the

 Calibration coefficient

 06
 00
 H'48
 H'68
 H'29
 HI
 LO

 Slave Address
 Function Code
 Register Address
 Data Hi /Lo
 CRC16